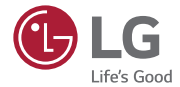

# 取扱説明書 LG Wine Smart LGS01

日本語/English

MFL69326801 (1.0)

# はじめに

このたびは、当社製品をご購入いただき、誠にありがとうございます。安全 に正しくお使いいただくために、本製品を初めて使う前にこの取扱説明書を よくお読みください。

日本語

- 必ず当社指定のアクセサリーをお使いください。同梱品は本製品専用に設計されており、他の製品との互換性は保証しておりません。
- ・本製品はタッチスクリーンキーボードを採用しており、目の不自由な方に は適していません。
- 本書の説明は、製品の初期設定に基づいております。
- ・本製品にプリインストールされているアプリは更新される場合があります。また、これらのアプリのサポートは、事前の通知なく打ち切られる場合があります。本製品にプリインストールされているアプリについてご不明な点があれば、J:COMカスタマーセンターにお問い合わせください。お客様がインストールされたアプリについては、そのアプリのサービスプロバイダーにお問い合わせください。
- 本製品のOS(オペレーティングシステム)に変更を加えたり、非公式の 提供元からソフトウェアをインストールしたりすると、本製品が故障し、 データが破損または消失する場合があります。こうした行為は保証の対象 外となります。
- 本書の内容およびイラストは、お住まいの地域、ソフトウェアのバージョン、またはOSのバージョンによってお使いの製品と異なる場合があります。また、通知なしに変更されることがあります

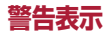

| ▲ 危険 |                   |  |
|------|-------------------|--|
| ▲ 警告 | P.6の説明を参照ください。    |  |
| ⚠ 注意 |                   |  |
| メモ   | 注意点や追加情報です。       |  |
| ヒント  | 機能を使用するときの参考情報です。 |  |

# 目次

| 本書について<br>本書について<br>商標                                                                                          | 4<br>4<br>5                                        |
|----------------------------------------------------------------------------------------------------|----------------------------------------------------|
| 安全                                                                                                    | 6                                                  |
| 重要な注意事項                                                                                                    | 29                                                 |
| ご利用の準備<br>各部の名称<br>ソフトキーとハードキーの対応<br>microSIMカードの挿入.                                                            | 32<br>32<br>34                                     |
| および電池パックの取り付け<br>充電する                                                                                           | 35<br>38<br>39<br>40<br>40                         |
| ホーム画面<br>タッチスクリーンの操作方法<br>easyホーム画面<br>ホーム画面のカスタマイズ<br>最近使ったアプリを起動する<br>通知パネル<br>スクリーンショットのキャプチャ.<br>スクリーンキーボード | 41<br>42<br>43<br>43<br>43<br>43<br>45<br>49<br>49 |
| 特別な機能<br>ジェスチャーショット                                                                                             | 50                                                 |

| Googleアカウントを設定する | 51 |
|------------------|----|
| Googleアカウントを作成する | 51 |
| Googleアカウントにログイン |    |
| する               | 51 |
|                  |    |
| イットリークおよびテハイス    |    |
| への接続             | 53 |
| Wi-Fi            | 53 |
| Bluetooth        | 54 |
| Wi-Fi Direct     | 55 |
| PCと本製品の間でデータを    |    |
| やりとりする           | 56 |
| 雷話               |    |
| 電話をかける           | 57 |
| 電路先に電話をかける       | 57 |
| 雷託に出る 雷託を拒否する    | 57 |
| 2番日の雪話をかける       | 58 |
| 通話 履歴を 目る        |    |
|                  |    |
| 連絡先              | 59 |
| 連絡先を検索する         | 59 |
| 新しい連絡先を追加する      | 59 |
| お気に入りの連絡先        | 59 |
| グループを作成する        | 60 |
| メッセージ            | 61 |
| メッセージを送信する       | 61 |
|                  |    |
| 云印ヒュー            |    |

| メッセージの各種設定を                                                                                       | ~~                               |
|---------------------------------------------------------------------------------------------------|----------------------------------|
| 変更する                                                                                              | 62                               |
| カメラとビデオ                                                                                           | 63                               |
| ビューファインダー上のカメラ<br>オブション<br>解像度を設定する<br>写真を撮影する<br>撮影した写真の編集<br>ビデオを録画する<br>録画したビデオの共有、削除<br>ギャラリー | 63<br>64<br>64<br>65<br>65<br>65 |
| マルチメディア<br>音楽                                                                                     | 69<br>69                         |
| 便利な機能<br>時計<br>電卓<br>カレンダー<br>ボイスレコーダー<br>音声検索<br>ダウンロード                                          | 71<br>72<br>73<br>73<br>73<br>74 |
| Webブラウザ<br>インターネット<br>Chrome                                                                      | 75<br>75<br>76                   |
| 設定<br>無線ネットワーク<br>デバイス<br>パーソナル<br>システム                                                           | 77<br>77<br>79<br>83<br>87       |

| ソフトウェアの更新 |    |
|-----------|----|
| ソフトウェアの更新 |    |
| 同梱物       | 91 |
| こんなときは    | 92 |
| よくある質問    |    |

# 本書について

# 本書について

- ・本製品を安全に正しくお使いいただくために、本製品をお使いになる 前に、この取扱説明書をよくお読みください。
- ・本書に掲載されている画像やスクリーンショットの一部は、本製品での見た目と異なる場合があります。
- ・本書の内容は、最終的な製品、ソフトウェアの内容と異なる場合があります。また、内容は事前の予告なく変更されることがあります。本書の最新版については、J:COMサポートサイトをご覧ください。
- ・本製品のアプリやその機能は、国、地域、ハードウェア機能によって異なる場合があります。当社以外のプロバイダーによって開発されたアプリの使用に起因するいかなる性能の問題についても当社は責任を負いかねますので、あらかじめご了承ください。
- ・当社は、レジストリー設定の変更やOSの改造に起因する性能または 互換性の問題について責任を負いかねますので、あらかじめご了承く ださい。OSをカスタマイズしようとすると、本製品またはそのアプリ が誤動作を起こすことがあります。
- ・本製品同梱のソフトウェア、オーディオ、壁紙、画像、その他のメディアには、限定的な使用ライセンスが付与されています。これらの素材を抽出して商用目的またはその他の目的に使用した場合、著作権法違反となる場合があります。ユーザーは、メディアの不正な使用について全面的に責任を負うことをご留意ください。
- ・メッセージの送受信、アップロード、ダウンロード、自動同期、位置情報 サービスなどのデータサービスには追加料金がかかる場合がありま す。追加料金を避けるには、最適なデータプランをお選びください。 詳しくは、J:COMカスタマーセンターにお問い合わせください。

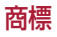

- Copyright ©2015 LG Electronics, Inc. All rights reserved. LGおよびLGロゴは、LG Groupと関連各社の登録商標です。その他 すべての商標は、対応する保有者の保有物です。
- ・Google™、Google マップ™、Gmail™、YouTube™、ハングアウト™、Google Play™は、Google, Inc.の商標です。
- Bluetooth®は、Bluetooth SIG, Inc.の世界各国における登録商標です。
- ・Wi-Fi® および Wi-Fi ロゴは、Wi-Fi Alliance の登録商標です。
- ・QRコードは(株)デンソーウェーブの登録商標です。
- ・その他すべての商標と著作権は、対応する保有者の保有物です。

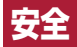

# 安全上のご注意(必ずお守りください)

- ・ご使用の前に、この「安全上のご注意」をよくお読みの上、正しくお使いください。また、お読みになった後は大切に保管してください。
- ここに示した注意事項は、お使いになる人や、他の人への危害、財産への損害を未然に防ぐための内容を記載していますので、必ずお守 りください。
- 次の表示の区分は、表示内容を守らず、誤った使用をした場合に生じる危害や損害の程度を説明しています。
- ▲危険 この表示は、取り扱いを誤った場合、「死亡または重傷<sup>※1</sup>を 負う危険が切迫して生じることが想定される」内容です。

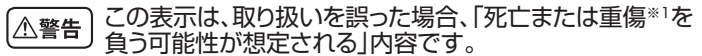

- ▲注意 この表示は、取り扱いを誤った場、「軽傷\*2を負う可能性が 想定される場合および物的損害\*3の発生が想定される」内 容です。
- ※1 重傷: 失明・けが、やけど(高温・低温)・感電・骨折・中毒などで後遺症が 残るもの、および治療に入院や長期の通院を要するものを指します。
- ※2 軽傷:治療に入院や長期の通院を要さない、けが・やけど(高温・低温)・ 感電などを指します。
- ※3物的損害:家屋·家財および家畜・ペットにかかわる拡大損害を指します。

・次の絵表示の区分は、お守りいただく内容を説明しています。

◎ 禁止(してはいけないこと)を示します。

☆ 分解してはいけないことを示します。

◎ 水がかかる場所で使用したり、水に濡らしたりしてはいけないこと \*\*\*\*\*\*を示します。

......◎ 濡れた手で扱ってはいけないことを示します。

● 指示に基づく行為の強制(必ず実行していただくこと)を示します。

電源プラグをコンセントから抜いていただくことを示します。
 電源プラグをコンセントから抜いていただくことを示します。
 なぁ
 な

### 本体、充電用機器の取り扱いについて(共通)

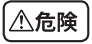

○ 高温になる場所や熱のこもりやすい場所(火のそば、暖房器具の <sup>★</sup> そば、こたつや布団の中、直射日光の当たる場所、炎天下の車内 など)で使用、保管、放置しないでください。

火災、やけど、けが、感電などの原因となります。

○ 電子レンジなどの加熱調理機器や高圧容器に入れないでくださ <sup>★</sup>い。

火災、やけど、けが、感電などの原因となります。

## ③ 分解、改造をしないでください。

<sup>뻈峠</sup> 火災、やけど、けが、感電などの原因となります。

#### ※ 水などの液体(飲料水、汗、海水、ペットの尿など)で濡らさないで \*\*\*\*\*\*\* ください。本製品が液体に濡れた場合は、製品内部のラベルの色 が変わります。この場合、保証の対象外となり有償修理となります ので、ご注意ください。

火災、やけど、けが、感電などの原因となります。

#### 本製品に使用するアダプタなどの周辺機器は、メーカーが指定し たものを使用してください。

火災、やけど、けが、感電などの原因となります。

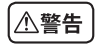

#### ◎ 落下させる、踏みつける、投げつけるなど強い力や衝撃を与えな \*\*\* いでください。

火災、やけど、けが、感電などの原因となります

- 充電/外部接続端子に導電性異物(金属片、鉛筆の芯など)を接
   ☆ 触させたり、ほこりが内部に入ったりしないようにしてください。
   火災、やけど、けが、感電などの原因となります。
- 使用中や充電中に、布団などで覆ったり、包んだりしないでくださ <sup>素単</sup>い。

火災、やけどなどの原因となります。

がソリンスタンドなど引火性ガスが発生する可能性のある場所に

節 立ち入る場合は必ず事前に本製品の電源を切り、充電をしている 場合は中止してください。

ガスに引火する恐れがあります。

#### ● 使用中、充電中、保管時に、異臭、異音、発煙、発熱、変色、変形な <sup>■●</sup> ど、いままでと異なるときは次の作業を行ってください。

- ・電源プラグをコンセントから抜く。
- 本製品の電源を切る。
- ・電池パックを本製品から取り外す。

上記の作業を行わないと、火災、やけど、けが、感電などの原因となります。

∕∖注意

# ○ ぐらついた台の上や傾いた場所など、不安定な場所には置かない ★★★ でください。

落下して、けがなどの原因となります。

○ 湿気やほこりの多い場所や高温になる場所には、保管しないでく ★★★ ださい。

火災、やけど、感電などの原因となります。

● 子供が使用する場合は、保護者が取り扱いの方法を教えてくださ い。また、使用中においても、指示どおりに使用しているかをご確認ください。

けがなどの原因となります。

乳幼児の手の届かない場所に保管してください。

🎄 誤って飲み込んだり、けが、感電などの原因となります。

# 本製品を長時間連続使用される場合や充電中はご注意ください。 また、眠ってしまうなどして、意図せず長時間触れることがないようご注意ください。

アプリ、通話、データ通信、動画視聴など、長時間の使用や充電中は、本製品やアダプタの温度が高くなることがあります。

温度の高い部分に直接長時間触れるとお客様の体質や体調によっては肌に赤みやかゆみ、かぶれなどが生じたり、低温やけどなどの 原因となったりする恐れがあります。

## 本体の取り扱いについて

⚠警告

#### ◇ 本製品内のmicroSIMカードやメモリーカード挿入口に水など \*\*\* の液体や金属片、燃えやすいものなどの異物を入れないでくだ さい。

火災、やけど、けが、感電などの原因となります。

#### 

航空機内での使用については制限があるため、各航空会社の指示 に従ってください。

航空機の電子機器に悪影響を及ぼす原因となります。

なお、航空機内での使用において禁止行為をした場合、法令により 罰せられることがあります。

- 病院での使用については、各医療機関の指示に従ってください。
- 様 使用を禁止されている場所では、本製品の電源を切ってください。 電子機器や医用電気機器に悪影響を及ぼす原因となります。

● ハンズフリーに設定して通話する際や、着信音が鳴っているとき
● ハンズフリーに設定して通話する際や、着信音が鳴っているとき

などは、必ず本製品を耳から離してください。また、イヤホンマイ クなどを本製品に装着し、ゲームや音楽再生などをする場合は、 適度なボリュームに調節してください。

音量が大きすぎると難聴などの原因となります。 また、周囲の音が聞こえにくいと、事故の原因となります。

# ● 心臓の弱い方は、着信バイブレータ(振動)や着信音量の設定に 注意してください。

心臓に悪影響を及ぼす原因となります。

#### ● 医用電気機器などを装着している場合は、医用電気機器メーカー もしくは販売業者に、電波による影響についてご確認の上ご使用 ください。

医用電気機器などに悪影響を及ぼす原因となります。

#### ● 高精度な制御や微弱な信号を取り扱う電子機器の近くでは、本製 ■ 品の電源を切ってください。

電子機器が誤動作するなどの悪影響を及ぼす原因となります。 ※ご注意いただきたい電子機器の例 補聴器、植込み型心臓ペースメーカおよび植込み型除細動器、そ の他の医用電気機器、火災報知器、自動ドア、その他の自動制御機 器など。植込み型心臓ペースメーカおよび植込み型除細動器、そ

品々と、他との主心臓、マンスプリカスと他との主体細動品、との他の医用電気機器をご使用される方は、当該の各医用電気機器 メーカーもしくは販売業者に電波による影響についてご確認くだ さい。

#### ● 万が一、ディスプレイ部やカメラのレンズを破損した際には、割れ たガラスや露出した本製品の内部にご注意ください。

ディスプレイ部やカメラのレンズの表面には、プラスチックパネルを使用し、ガラスが飛散りにくい構造となっておりますが、誤って割れた破損部や露出部に触れますと、けがなどの原因となります。

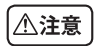

# ◇ 本製品が破損したまま使用しないでください。

№ 火災、やけど、けが、感電などの原因となります。

○ モーションセンサーのご使用にあたっては、必ず周囲の安全を確 <sup>#</sup> 認し、本製品をしっかりと握り、必要以上に振り回さないでくださ い。

けがなどの事故の原因となります。

#### ○ 誤ってディスプレイを破損し、内部の物質などが漏れた場合には、 <sup>★</sup> 顔や手などの皮膚につけないでください。

失明や皮膚に傷害を起こす原因となります。 内部の物質などが目や口に入った場合には、すぐにきれいな水で洗い流し、直ちに医師の診療を受けてください。 また、皮膚や衣類に付着した場合は、すぐにアルコールなどで拭き 取り、石鹸などで洗い流してください。

○ 自動車内で使用する場合、自動車メーカーもしくは販売業者に、 <sup>★</sup> 電波による影響についてご確認の上ご使用ください。

車種によっては、まれに車載電子機器に悪影響を及ぼす原因となりますので、その場合は直ちに使用を中止してください。

# お客様の体質や体調によっては、かゆみ、かぶれ、湿疹などが生じ ることがあります。異状が生じた場合は、直ちに使用をやめ、医師の診療を受けてください。

本製品で使用している各部品の材質は次の通りです。

| 使用箇所      |             | 使用材質               | 表面処理     |  |
|-----------|-------------|--------------------|----------|--|
| 外装<br>ケース | ディスプレイ      | アクリル               | _        |  |
|           | フロント<br>ケース | PC                 | UVコーティング |  |
|           | リア<br>ケース   | PPA-GF55%          | _        |  |
| 電源/終了キー   |             | シリコン               | _        |  |
| 音量キー      |             | ー PC+ウレタン SFコーティング |          |  |
| フロントカメラ   |             | アクリル               | —        |  |
| カメラレンズ    |             | アクリルー              |          |  |

#### ● 本製品を開閉する際は、指やストラップなどを挟まないようご注 意ください。

けがなどの事故の原因となります。

# ディスプレイを見る際は、十分明るい場所で、画面からある程度 の距離をとってご使用ください。

視力低下などの原因となります。

#### 電池パックの取り扱いについて

電池パックのラベルに記載されている表示により、電池の種類をご確認 ください。

| 表示       | 電池の種類     |
|----------|-----------|
| Li-ion00 | リチウムイオン電池 |

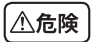

# 端子に針金などの金属類を接触させないでください。また、金属 製ネックレスなどと一緒に持ち運んだり、保管したりしないでく ださい。

電池パックの発火、破裂、発熱、漏液により、火災、やけど、けがなど の原因となります。

◎ 電池パックを本製品に取り付けるときは、電池パックの向きを確か 歩・め、うまく取り付けできない場合は、無理に取り付けないでくださ い。

電池パックの発火、破裂、発熱、漏液により、火災、やけど、けがなど の原因となります。

◎ 火の中に投入したり、熱を加えたりしないでください。

電池パックの発火、破裂、発熱、漏液により、火災、やけど、けがなど の原因となります。

- - 電池ハックの発火、破裂、発熱、漏液により、火災、やけど、けかなどの原因となります。

電池パック内部の液体などが目の中に入ったときは、こすらず、す
 ぐにきれいな水で洗った後、直ちに医師の診療を受けてください。
 失明などの原因となります。

異臭、発熱、変色、変形などの異常が見られた場合は、直ちに使用
 をやめて火気から遠ざけてください。
 電池パックの発火、破裂、発熱、漏液により、火災、やけど、けがなどの原因となります。

電池パックが漏液したり、異臭がしたりするときは、直ちに使用をやめて火気から遠ざけてください。
 漏液した液体に引火し、発火、破裂などの原因となります。

ペットなどが電池パックに噛みつかないようご注意ください。
 電池パックの発火、破裂、発熱、漏液により、火災、やけど、けがなどの原因となります。

∕∧注意

# ○ 一般のゴミと一緒に捨てないでください。

発火、環境破壊の原因となります。不要となった電池パックは、端子 にテープなどを貼り、絶縁してから、回収を行っている市区町村の 指示に従ってください。

# ◎ 濡れた電池パックを使用したり充電したりしないでください。

電池パックの発火、破裂、発熱、漏液により、火災、やけど、けがなどの原因となります。

# ● 電池パック内部の液体などが漏れた場合は、顔や手などの皮膚に ☆ つけないでください。

失明や皮膚に傷害を起こす原因となります。 液体などが目や口に入った場合や、皮膚や衣類に付着した場合は、 すぐにきれいな水で洗い流してください。 また、日や口に入った場合は、洗浄後直ちに医師の診療を受けてく

また、日や口に入った場合は、洗浄夜里りに医師の診療を受けてください。

### 充電用機器の取り扱いについて

# ▲警告)

○ アダプタやUSBケーブルのコードが傷んだら使用しないでくだ <sup>素</sup> さい。

火災、やけど、感電などの原因となります。

○ ACアダプタは、風呂場などの湿気の多い場所では使用しないで ★★ ください。

火災、やけど、感電などの原因となります。

◎ 雷が鳴り出したら、アダプタには触れないでください。

\* 感電などの原因となります。

○ コンセントにつないだ状態で充電端子をショートさせないでくだ

\*\*\* さい。また、充電端子に手や指など、身体の一部を触れさせない でください。

火災、やけど、感電などの原因となります。

○ アダプタやUSBケーブルのコードの上に重いものをのせないで <sup>★\*\*</sup> ください。

火災、やけど、感電などの原因となります。

## ○ コンセントにACアダプタを抜き差しするときは、金属製ストラッ <sup>★</sup> プなどの金属類を接触させないでください。

火災、やけど、感電などの原因となります。

## ○ ACアダプタに海外旅行用の変圧器(トラベルコンバーター)を使 業 用しないでください。

発火、発熱、感電などの原因となります。

#### ○ 本製品にUSBケーブルを接続した状態で、接続部に無理な力を ↓ 加ったいでください

# 加えないでください。

火災、やけど、けが、感電などの原因となります。

# ⑧ 濡れた手でアダプタやUSBケーブルのコード、電源プラグに触れ <sup>※れき##</sup> ないでください。

火災、やけど、感電などの原因となります。

#### 指定の電源、電圧で使用してください。

また、海外で充電する場合も、メーカーが指定したACアダプタで 充電してください。

誤った電源、電圧で使用すると火災、やけど、感電などの原因となります。

ACアダプタ:AC100V~240V(家庭用交流コンセントのみに接 続すること)

#### ● 電源プラグについたほこりは、拭き取ってください。

ほこりが付着した状態で使用すると、火災、やけど、感電などの原因 となります。

#### ● アダプタをコンセントに差し込むときは、確実に差し込んでくだ ◎ さい。

火災、やけど、感電の原因となります。

# 電源プラグをコンセントから抜く場合は、アダプタやUSBケーブ ルのコードを引っ張るなど無理な力を加えず、アダプタを持って 抜いてください。

アダプタやUSBケーブルのコードを引っ張るとコードが傷つき、火災、やけど、感電などの原因となります。

● 本製品にUSBケーブルを抜き差しする場合は、コードを引っ張る など毎理な力を加えず、接続する端子に対してまっすぐ抜き差し

#### んと無理な力を加えず、接続する姉子に対してまつすく抜き してください。

正しく抜き差ししないと、火災、やけど、けが、感電などの原因となります。

#### ● 使用しない場合は、アダプタの電源プラグをコンセントから抜い ■ 2727 てください。

電源プラグを差したまま放置すると、火災、やけど、感電などの原因 となります。

#### 📀 万が一、水などの液体(飲料水、汗、海水、ペットの尿など)が入っ

™薬ブラグ た場合は、コンセントから電源プラグを抜いてください。

火災、やけど、感電などの原因となります。

#### む手入れの際は、電源プラグをコンセントから抜いて行ってくだ 電源プラクさい。

火災、やけど、感電などの原因となります。

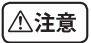

#### ○ コンセントにつないだ状態でアダプタに長時間触れないでくだ <sup>#\*\*</sup> さい。

やけどなどの原因となります。

### microSIMカードの取り扱いについて

## ⚠注意

#### ● microSIMカードを取り扱う際は切断面にご注意ください。 <sup>™</sup> けがなどの原因となります。

## 医用電気機器近くでの取り扱いについて

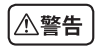

● 植込み型心臓ペースメーカおよび植込み型除細動器などの医用 電気機器を装着されている場合は、装着部から本端末を15cm 以上離して携行および使用してください。

電波により医用電気機器の作動に悪影響を及ぼす原因となります。

自宅療養などにより医療機関の外で、植込み型心臓ペースメーカ

および植込み型除細動器以外の医用電気機器を使用される場合 には、電波による影響について個別に医用電気機器メーカーなど にご確認ください。

電波により医用電気機器の作動に悪影響を及ぼす原因となります。

身動きが自由に取れないなど、周囲の方と15cm未満に近づく恐れがある場合には、事前に本製品を電波の出ない状態に切り替えてください(機内モードまたは電源オフなど)。

付近に植込み型心臓ペースメーカおよび植込み型除細動器などの 医用電気機器を装着している方がいる可能性があります。電波に より医用電気機器の作動に悪影響を及ぼす原因となります。

● 医療機関内における本製品の使用については、各医療機関の指 ◎ 示に従ってください。

## 取り扱い上のご注意

共通のお願い

#### 改造された本製品は絶対に使用しないでください。改造した機 器を使用した場合は電波法/電気通信事業法に抵触します。

本製品は電波法に基づく特定無線設備の技術基準適合証明等に関する 規則、および電気通信事業法に基づく端末機器の技術基準適合認定等 に関する規則を順守しており、その証として「技適マーク ②」が本製品 の銘板シールに表示されております。本製品のネジを外して内部の改造 を行った場合、技術基準適合証明などが無効となります。

技術基準適合証明などが無効となった状態で使用すると、電波法および 電気通信事業法に抵触しますので、絶対に使用されないようにお願い致 します。

#### 雷が鳴り出したら、本製品の使用を中止して、USBケーブルと 充電器をコンセントから抜いてください。

落雷により、深刻な障害や火災が発生する恐れがあります。

自動車、原動機付自転車、自転車運転中は非常に危険ですので、 本製品を操作したり、電話番号の検索など、本製品を使用しない でください。やむを得ない場合はマイクまたはハンズフリーカー キットを使用したり、車を止めた後ご利用ください。

自動車用のエアバッグ近くに本製品を置いたり、ハンズフリー カーキットを設置しないでください。エアバッグが作動する場 合にケガをする恐れがあります。

# お手入れは乾いた柔らかい布(めがね拭きなど)で拭いてください。

- ・乾いた布などで強く擦ると、ディスプレイに傷がつく場合があります。
- ディスプレイに水滴や汚れなどが付着したまま放置すると、シミになることがあります。
- アルコール、シンナー、ベンジン、洗剤などで拭くと、印刷が消えたり、
   色があせたりすることがあります。

#### 端子は時々乾いた綿棒などで清掃してください。

端子が汚れていると接触が悪くなり、電源が切れたり充電不十分の原因 となったりしますので、端子を乾いた綿棒などで拭いてください。 また、清掃する際には端子の破損に十分ご注意ください。

#### エアコンの吹き出し口の近くに置かないでください。

急激な温度の変化により結露し、内部が腐食し故障の原因となります。

### 本体などに無理な力がかからないように使用してください。

多くのものが詰まった荷物の中に入れたり、衣類のポケットに入れて座ったりするとディスプレイ、内部基板、電池パックなどの破損、故障の原因となります。また、外部接続機器を充電/外部接続端子、イヤホンマイク端 子に差した状態の場合、破損、故障の原因となります。

# ディスプレイは金属などで擦ったり引っかいたりしないでください。 傷つくことがあり故障、破損の原因となります。

本体についてのお願い

本製品に色を塗る場合、外観や画面が破損する原因となります。 外観の塗料が剥がれたり本製品の材質に応じてアレルギー反応 がある場合は直ちに使用を止め、医師の診療を受けてください。

製品の故障修理やソフトウェアのアップデート時、やむを得ない 場合、本製品に保存された主な内容は消去される場合もありま すので、重要な電話番号などはあらかじめメモしておいてくだ さい。

データの損失による被害は、責任を負いかねますので、あらかじ めご了承ください。

キャラクター/写真/動画などが初期化される場合もあります。

# タッチスクリーンの表面を強く押したり、爪やボールペン、ピンなど先の尖ったもので操作したりしないでください。

タッチスクリーンが破損する原因となります。

#### 極端な高温、低温は避けてください。

温度は 5℃~ 35℃、湿度は 45% ~ 85%の範囲でご使用ください。

#### ー般の電話機やテレビ・ラジオなどをお使いになっている近くで 使用すると、悪影響を及ぼす原因となりますので、なるべく離れ た場所でご使用ください。

# お客様ご自身で本製品に登録された情報内容は、別にメモを取るなどして保管してくださるようお願いします。

万が一登録された情報内容が消失してしまうことがあっても、当社としては責任を負いかねますのであらかじめご了承ください。

#### 本製品を落としたり、衝撃を与えたりしないでください。

故障、破損の原因となります。

### 充電/外部接続端子やイヤホンマイク端子に外部接続機器を接 続する際に斜めに差したり、差した状態で引っ張ったりしないで ください。

故障、破損の原因となります。

# 使用中、充電中、本製品は温かくなりますが、異常ではありません。そのままご使用ください。

#### カメラを直射日光の当たる場所に放置しないでください。

レンズの集光作用により、発火・破裂・火災などの原因となります。また、 素子の退色・焼付きを起こす場合があります。

#### 磁気カードなどを本製品に近づけないでください。

キャッシュカード、クレジットカード、テレホンカード、フロッピーディスクなどの磁気データが消えてしまうことがあります。

### 本製品に磁気を帯びたものを近づけないでください。

強い磁気を近づけると誤動作の原因となります。

#### 電池パックの使用時間は、使用環境や電池パックの劣化度により 異なります。

### 電池パックの使用条件により、寿命が近づくにつれて電池パック が膨れる場合がありますが問題ありません。

電池パックを保管される場合は、次の点にご注意ください。

- ・フル充電状態(充電完了後すぐの状態)での保管
- ・電池残量なしの状態(本製品の電源が入らない程消費している状態) での保管

電池パックの性能や寿命を低下させる原因となります。

保管に適した電池残量は、目安として電池残量が40パーセント程度の状態をおすすめします。

#### 充電用機器についてのお願い

#### 充電は、適正な周囲温度(5℃~35℃)の場所で行ってください。

#### 次のような場所では、充電しないでください。

・湿気、ほこり、振動の多い場所

一般の電話機やテレビ・ラジオなどの近く

#### 充電中、アダプタが温かくなることがありますが、異常ではあり ません。そのままご使用ください。

#### 強い衝撃を与えないでください。また、充電端子を変形させない でください。

故障の原因となります。

### Bluetooth®機能を使用する場合のお願い

本製品は、Bluetooth®機能を使用した通信時のセキュリティとして、Bluetooth®標準規格に準拠したセキュリティ機能に対応しておりますが、設定内容などによってセキュリティが十分でない場合があります。Bluetooth®機能を使用した通信を行う際にはご注意ください。 Bluetooth®機能を使用した通信時にデータや情報の漏洩が発生しましても、責任を負いかねますので、あらかじめご了承ください。

## 周波数帯について

本製品のBluetooth<sup>®</sup>機能/無線LAN機能が使用する周波数帯は、2.4GHz帯の周波数を使用します。

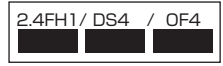

2.4:2400MHz帯を使用する無線設備を表します。 FH/DS/OF:変調方式がFH-SS、DS-SS、OFDM であることを示し ます。

- 1:想定される与干渉距離が10m以下であることを示します。
- 4:想定される与干渉距離が40m以下であることを示します。

### Bluetooth®機器使用上の注意事項

本製品の使用周波数帯では、電子レンジなどの家電製品や産業・科学・医 療用機器のほか、工場の製造ラインなどで使用される免許を要する移動 体識別用構内無線局、免許を要しない特定小電力無線局、アマチュア無 線局など(以下「他の無線局」と略します)が運用されています。

- 1. 本製品を使用する前に、近くで「他の無線局」が運用されていないことを確認してください。
- 万が一、本製品と「他の無線局」との間に電波干渉が発生した場合には、速やかに使用場所を変えるか、「電源を切る」など電波干渉を避けてください。
- 3. その他、ご不明な点につきましては、J:COMカスタマーセンターま でお問い合わせください。
  - ・Bluetooth®ワードマークおよびロゴは、Bluetooth® SIG, Inc.が保 有する登録商標であり、LG Electronics Inc.は、これら商標を使用 する許可を受けています。
  - ・Wi-Fi®、Wi-Fi Direct®はWi-Fi Alliance®の登録商標です。

#### 無線LAN(WLAN)についてのお願い

無線LAN(WLAN)は、電波を利用して情報のやり取りを行うため、電 波の届く範囲であれば自由にLAN接続できる利点があります。その反 面、セキュリティの設定を行っていないときは、悪意ある第三者に通信 内容を盗み見られたり、不正に侵入されてしまう可能性があります。お 客様の判断と責任において、セキュリティの設定を行い、使用すること を推奨します。

### 無線LANについて

電気製品・AV・OA機器などの磁気を帯びているところや電磁波が発生しているところで使用しないでください。

- ・磁気や電気雑音の影響を受けると雑音が大きくなったり、通信ができなくなることがあります。(特に電子レンジ使用時には影響を受けることがあります)
- ・テレビ、ラジオなどに近いと受信障害の原因となったり、テレビ画面が 乱れることがあります。
- ・近くに複数の無線LANアクセスポイントが存在し、同じチャンネルを 使用していると、正しく検索できない場合があります。

・WLANを海外で利用する場合、ご利用の国によっては使用場所などが制限されている場合があります。その場合は、その国の使用可能周波数、法規制などの条件を確認の上、ご利用ください。

## 2.4GHz 機器使用上の注意事項

WLAN 搭載機器の使用周波数帯では、電子レンジなどの家電製品や産業・科学・医療用機器のほか工場の製造ラインなどで使用されている移動体識別用の構内無線局(免許を要する無線局)および特定小電力無線局(免許を要しない無線局)ならびにアマチュア無線局(免許を要する無線局)が運用されています。

- 1. この機器を使用する前に、近くで移動体識別用の構内無線局および 特定小電力無線局ならびにアマチュア無線局が運用されていないこ とを確認してください。
- 2. 万が一、この機器から移動体識別用の構内無線局に対して有害な電 波干渉の事例が発生した場合には、速やかに使用周波数を変更する かご利用を中断していただいた上で、J:COMカスタマーセンターま でお問い合わせいただき、混信回避のための処置など(例えば、パ ーティションの設置など)についてご相談ください。
- その他、この機器から移動体識別用の特定小電力無線局あるいはア マチュア無線局に対して電波干渉の事例が発生した場合など何かお 困りのことが起きたときは、J:COMカスタマーセンターまでお問い 合わせください。

#### 携帯電話機の比吸収率(SAR)について

この機種【LG Wine Smart LGS01】の携帯電話機は、国が定めた電 波の人体吸収に関する技術基準および電波防護の国際ガイドラインに適 合しています。

この携帯電話機は、国が定めた電波の人体吸収に関する技術基準\*ならびに、これと同等な国際ガイドラインが推奨する電波防護の許容値を 遵守するよう設計されています。この国際ガイドラインは世界保健機関 (WHO)と協力関係にある国際非電離放射線防護委員会(ICNIRP)が 定めたものであり、その許容値は使用者の年齢や健康状況に関係なく十 分な安全率を含んでいます。 国の技術基準および国際ガイドラインは電波防護の許容値を人体に吸収される電波の平均エネルギー量を表す比吸収率(SAR: Specific Absorption Rate)で定めており、携帯電話機に対するSARの許容値は2.0W/kgです。この携帯電話機の側頭部におけるSARの最大値は0.121W/kg、身体に装着した場合のSARの最大値は0.691W/kgです。個々の製品によってSARに多少の差異が生じることもありますが、いずれも許容値を満足しています。

携帯電話機は、携帯電話基地局との通信に必要な最低限の送信電力になるよう設計されているため、実際に通話等を行っている状態では、通常 SARはより小さい値となります。一般的には、基地局からの距離が近いほど、携帯電話機の出力は小さくなります。

この携帯電話機は、側頭部以外の位置でも使用可能です。キャリングケース等のアクセサリをご使用するなどして、身体から1.5センチ以上離し、かつその間に金属(部分)が含まれないようにしてください。

このことにより、本携帯電話機が国の技術基準および電波防護の国際ガ イドラインに適合していることを確認しています。

世界保健機関は、『携帯電話が潜在的な健康リスクをもたらすかどうかを 評価するために、これまで20年以上にわたって多数の研究が行われてき ました。今日まで、携帯電話使用によって生じるとされる、いかなる健康影 響も確立されていません。』と表明しています。

さらに詳しい情報をお知りになりたい場合には世界保健機関のホームページをご参照ください。

http://www.who.int/docstore/peh-emf/publications/facts\_ press/fact\_japanese.htm SARについて、さらに詳しい情報をお知りになりたい方は、次のホームページをご参照ください。

○総務省のホームページ:
 http://www.tele.soumu.go.jp/j/ele/index.htm
 ○一般社団法人電波産業会のホームページ:
 http://www.arib-emf.org/01denpa/denpa02-02.html
 ○LG Electronics Inc.ホームページ:
 本製品の「仕様」のページをご確認ください。
 http://www.lg.com/jp/mobile-phone
 (URLは予告なく変更される場合があります。)

※ 技術基準については、電波法関連省令(無線設備規則第14条の2)で 規定されています。

#### オープンソースソフトウェア通知情報

本製品に搭載されているGPL、LGPL、MPL、およびその他のオープ ンソースのライセンスのもとで開発されたソースコードを取得するに は、http://opensource.lge.com をご参照ください。ソースコードを はじめ、該当するすべてのライセンスの内容や著作権の表示、保障責任 がないという表示をダウンロードできます。本製品をお買い求めてから 3年以内に、本製品に搭載されているソフトウェアのオープンソースコー ドをEメール(opensource@lge.com)にてお求めになる場合、媒体の 費用や送料など、必要な最小限の費用をお支払いいただいてから、CD-ROMにてご提供いたします。

貴重な金属を再利用し、地球環境を守るために、不要になった電池は 廃棄せず、最寄の充電式電池リサイクル協力店へお持ち下さい。詳細 は、一般社団法人JBRCのホームページをご参照ください。 ホームページ:http://www.jbrc.com

# 重要な注意事項

## 本製品を使い始める前に必ずお読みください

本製品に関するお問い合わせをいただく前に、現在生じている問題がここで説明されているかどうかご確認ください。

### 1. 本製品のメモリ

本製品では、使用可能なメモリの空き容量が10MB未満になると、新しい メッセージを受信できなくなります。メッセージの受信ができないなどの 場合、アプリやメッセージなどのデータを一部削除し、メモリの空き容量 を確保してください。

#### アプリのアンインストール

- → ◎ → 「すべての設定を表示」→「アプリ」 インストールされているアプリが表示されます。
- 2 「すべて」タブを選択
- 3 アンインストールするアプリを選択
- 4 「アンインストール」

## 2. 電池パック寿命の最適化

必要のないバックグラウンド機能の設定をオフにすることで、電池パックの寿命を延ばすことができます。また、アプリやシステムが電池パックの 電力をどのように消費しているかを監視できます。

#### 本製品の電池パック寿命を延ばすには

- ・Wi-Fi®、Bluetooth®、GPSなどのワイヤレス通信を利用しないとき は設定をオフにしてください。
- ・画面の明るさを下げ、画面タイムアウトまでの時間を短くします。

- ・Gmail、カレンダー、連絡先、およびその他のアプリの自動同期の設定をオフにします。
- ・ダウンロードしたアプリによっては、電池を消費する場合があります。
- ・ダウンロードしたアプリをお使いの間、電池残量レベルに注意してく ださい。

### 3. オープンソースのアプリやOSをインストールする前に

## ▲ 警告

- 製造元提供以外のOSをインストールして使用した場合、本製品が故障するおそれがあります。さらに、保証の対象外となります。
- ・本製品と個人データを保護するため、アプリはGoogle Playなどの信頼 できる提供元からのみダウンロードしてください。誤った方法でアプリを インストールすると、本製品が正常に動作しなかったり、深刻なエラーが 発生したりするおそれがあります。そのようなアプリとすべての関連デー タ、設定は、本製品からアンインストールする必要があります。

## 4. 起動しているアプリを切り替える

Androidではマルチタスク操作が簡単にできます。マルチタスク操作とは、2つ以上のアプリを同時に実行することです。1つのアプリを終了してから別のアプリを開く必要はなく、同時に立ち上げている複数のアプリを切り替えて使用できます。Androidはそれぞれのアプリを管理し、必要に応じて起動/停止しながら、アイドル状態の(使用されていない)アプリが不必要にリソースを消費しないように調整します。

 □ 最近使ったアプリのリストが表示されます。

2 使いたいアプリをタップする

 ・最近使ったアプリのリストからアプリを閉じることができます。履歴 キーを押し、表示されたアプリを左か右にスワイプして画面上から消 してください。すべてのアプリを終了するには、「すべて消去」をタッ プしてください。

重要な注意事項

## 5. 画面がフリーズした場合

画面がフリーズしたり、操作中に応答しなくなったりした場合は、電池パックをいったん取り外してから再度取り付けてください。その後、もう一度本製品の電源を入れてください。

# ご利用の準備

# 各部の名称

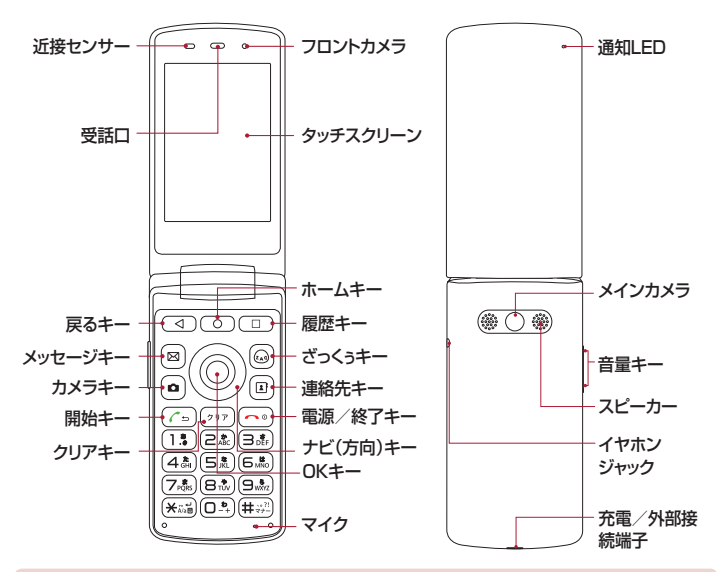

メモ

- デザイン上の理由により、スピーカーの穴は2個あります。ただし、実際 に音が出るスピーカーは1つだけです。不良品ではありませんのでご了承 ください。
- 本製品は折りたたみ式であり、開いたときに特定の角度で止まるよう設計 されています。

ご利用の準備

| 4  | 戻る<br>キー    | 前の画面に戻ります。また、メニュー、ダイアログボックス、スクリーンキーボードなどといったポップアップを<br>閉じます。                                                                     |
|----|-------------|----------------------------------------------------------------------------------------------------|
| 0  | ホーム<br>キー   | ホーム画面に戻ります。                                                                                                    |
|    | 履歴<br>キー    | 最近使ったアプリが表示されます。長押しすると、アプ<br>リ画面が表示されます。                                                                                         |
|    | ざっくう<br>キー  | 短く押すと設定したアプリをショートカットして起動する<br>ことができます。初期設定はインターネットです。<br>長押しすると、起動するアプリを変更することができま<br>す。<br>※「ざっくう」はケーブルインターネットZAQのキャラク<br>ターです。 |
| •• | 電源/終<br>了キー | 長押しすると、電源のON/OFFができます。<br>短く押すと、ホーム画面に戻ります。                                                                                      |

#### メモ:近接センサー

電話を発信/着信する際、近接センサーは本製品が耳元にあることを検知します。製品が耳元にあった場合、バックライトを自動的にオフにし、タッチスクリーンをロックします。これにより電池パック寿命が延びると同時に、 通話中にタッチスクリーンがお客様の意図に反して誤操作されることを防ぎます。

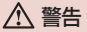

- ・製品の上に重いものを載せたり、座ったりすると、ディスプレイやタッチ スクリーン機能が損傷する可能性があります。
- 近接センサーを画面保護フィルムなどの保護フィルムで覆わないでください。センサーが誤作動する可能性があります。

## ソフトキーとハードキーの対応

画面下部には、表示中の画面でできる操作がソフトキーとして表示されます。ソフトキーの内容を実行するには、対応する次のキーを押して操作します。

・ソフトキーの表示は、機能や表示状況によって異なります。

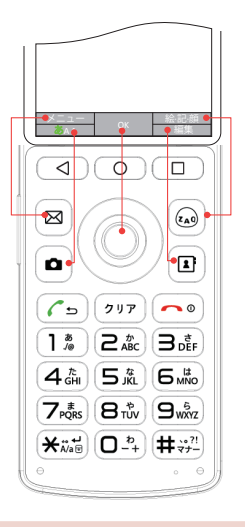

メモ

特定のウェブサイトやアプリ、設定には、ハードキー(OKキーやナビ(方向)キーなど)またはソフトキー(タッチスクリーン)のいずれかでしか操 作できないものがあります。
# microSIMカードの挿入、および電池パックの取り付け

microSIMカードと、同梱の電池パックを挿入します。

1 リアカバーを取り外す 片方の手で本製品をしっかり持ち、図の位置にもう片方の指先をひっ かけて、引き上げるようにリアカバーを取り外してください。

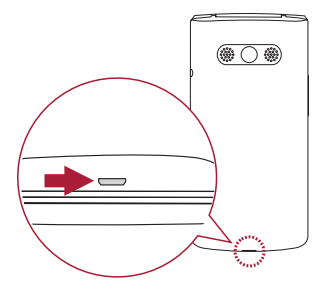

#### メモ

リアカバーを取り外す際、必要以上に力を入れないでください。けがや故 障の原因となる場合があります。また、爪が長い方は爪を傷める可能性が ありますのでご注意ください。

### 2 電池パックを取り外す

3 microSIMカードを、図のmicroSIMカードスロットに挿入する microSIMカードの金属(IC)面を下向きにしてください。

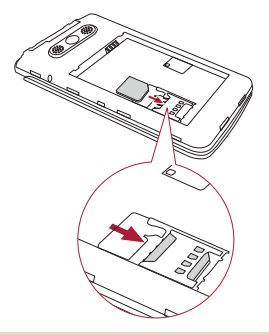

# ⚠ 警告

- ・本製品では、microSIMカードのみご使用になれます。
- ・本製品を正しくお使いいただくために、当社指定のmicroSIMカードをご 使用ください。模倣品や偽造品は使わないでください。
- microSIMカードスロットにメモリーカードを挿入しないでください。
   もし誤ってメモリーカードがmicroSIMカードスロットから取り外せなくなってしまった場合は、J:COMカスタマーセンターまでお問い合わせください。

4 電池パックを図のように取り付ける

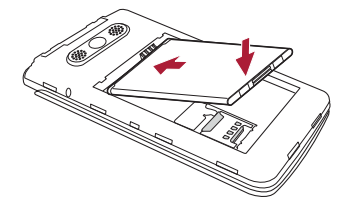

5 リアカバーを 1)の方向に押し付けながら、カチッと音がするまで 2)の方向にしっかりと押して閉じる

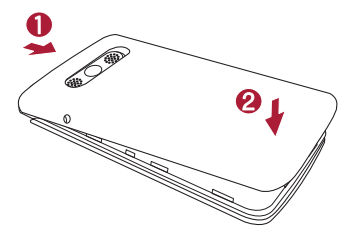

# 充電する

本製品を初めて使用する前には、電池パックを充電してください。電池 パックはACアダプタを使って充電します。また、本製品とパソコンを USBケーブルで接続することで、充電することもできます。

### ▲ 警告

当社指定のACアダプタ、電池パック、ケーブルをお使いください。指定外のACアダプタ、電池パック、ケーブルを使った場合、充電が遅くなったり、場合によっては、電池パックの破裂や本製品の故障の原因になることもあります。指定外のものを使って生じた故障については、保証の対象外となります。

充電/外部接続端子は本製品の底部にあります。USBケーブルを充電/ 外部接続端子とACアダプタに接続し、ACアダプタをコンセントに差し込 みます。

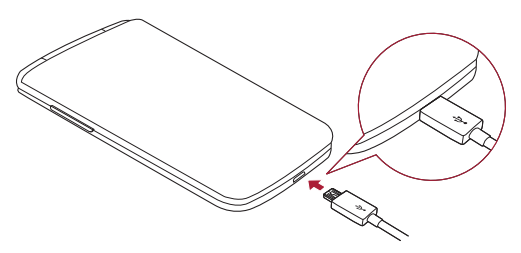

#### メモ

- ・充電中にリアカバーを取り外さないでください。
- ・充電が終わったら充電器の不要な電力消費を避けるため、充電器は必ずコンセントから外してください。

### microSDカードを挿入する

本製品は最大32GBのmicroSDカードに対応しています。microSD カードのメーカーや種類によっては、本製品と互換性がない場合があり ます。

### ▲ 警告

microSDカードによっては、本製品と互換性がない場合があります。互換 性のないmicroSDカードを使うと、本製品またはmicroSDカードが損傷し たり、データが壊れたりする場合があります。

#### メモ

データの書き込みや消去を頻繁に行うと、microSDカードの寿命が短くなります。

- 1 リアカバーを取り外す
- 2 金色の金属面を下向きにしてmicroSDカードを挿入する

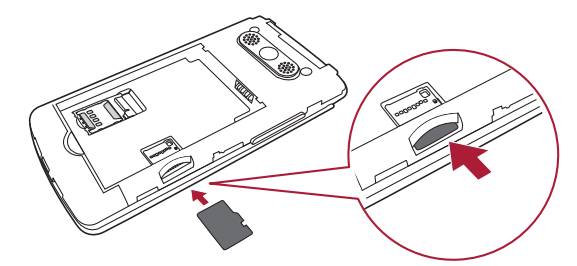

3 リアカバーを元のように取り付ける

### microSDカードを取り外す

microSDカードを取り外す前に、「マウント解除」の操作を行って、安全に 取り外せるようにします。

- 2 リアカバーを取り外し、microSDカードを引き出す

### ▲ 警告

データの転送またはアクセス中は、microSDカードを取り外さないでください。データの消失や破損、または本製品やmicroSDカードの損傷の原因になります。損傷したmicroSDカードの誤った使用を原因とする損失(データの消失を含む)について当社は責任を負いかねますので、あらかじめご了承ください。

## 画面のロック方法を変更する

画面のロック方法を変更して、他人が情報にアクセスする行為を防ぐこと ができます。

- → ◎ → 「すべての設定を表示」→ 「画面のロック」→ 「画面 ロックを選択」
- 2 ロック方法として「なし」、「PIN」、「パスワード」のいずれかを選択

# ホーム画面

# タッチスクリーンの操作方法

タッチスクリーンでは、以下の操作ができます。

- タップ(タッチ) タッチスクリーンを指で軽く触れることをタップといいます。主にアイテムやリンク、ショートカット、スクリーンキーボードの選択に用います。
- ・**ロングタッチ** アイテムを指でしばらく押し続けることをロングタッ チといいます。アイテムによってメニューなどが表示されます。
- ドラッグ アイテムを指でしばらく押し続け、指を離さずに画面上の 目的の位置まで動かすことをドラッグといいます。ホーム画面のアイ テムをドラッグすると、位置を動かすことができます。
- スワイプ(スライド) タッチスクリーンを指ですばやく上下または左右になぞることをスワイプといいます。通知パネルの表示やページの切り替えなどに用います。
- ・ダブルタップ タッチスクリーンを短い間隔で2回タップすることを ダブルタップといいます。地図を表示中にダブルタップするとズーム アップします。
- ・ピンチ ブラウザや地図の使用中、または画像の閲覧中に、2本の指 をつまむように近づけることをピンチイン、逆に広げることをピンチ アウトといいます。
- ・ **画面回転** アプリやメニューによっては、本製品の物理的な向きに 従って画面の向きが自動的に調整されます。

#### メモ

- ・タッチスクリーンを強く押しすぎないでください。本製品は軽く押せば認 識される感度を備えています。
- ・目的の項目をタップする際は、指先を使ってください。

ホーム画面

### easyホーム画面

easyホーム画面は、多くのアプリや機能の起点となる画面です。 「ホーム画面」に比べ、シンプルなレイアウトと大きなフォントサイズが特徴で、初めてご使用になる方にも使いやすいものとなっております。

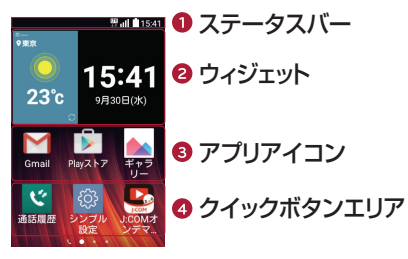

- ・時刻、電波強度、バッテリー残量、通知アイコンなど、本製品のステータス情報を表示します。
- ウィジェットは、ホーム画面から直接操作できる、独立したアプリです。easyホーム画面では、デフォルトのウィジェット以外は設定できません。
- 8 アイコンをタップすると、アプリが起動します(easyホーム画面では、 フォルダの作成はできません)。
- 4 ホーム画面からワンタッチで機能にアクセスできます。

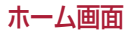

ホーム画面は、多くのアプリや機能の起点となる画面です。 ホーム画面にアプリのショートカットやウィジェットを追加して、情報やアプ リにすばやくアクセスできます。

○ を押すことで、いつでもホーム画面に戻ることができます。

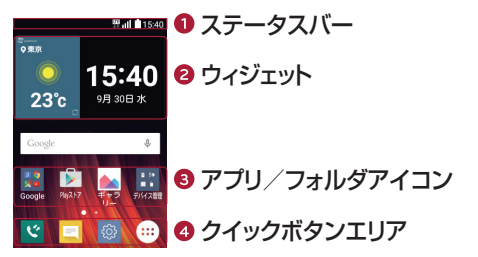

- ・時刻、電波強度、バッテリー残量、通知アイコンなど、本製品のステータス情報を表示します。
- ウィジェットは、ホーム画面から直接操作できる、独立したアプリです。 ショートカットとは異なり、ウィジェットは画面上のアプリとして機能します。
- 8 アイコン(アプリ、フォルダなど)をタップすると、アプリが起動します( フォルダの場合、フォルダ内が表示されます)。
- ④ ホーム画面からワンタッチで機能にアクセスできます。

#### ホーム画面の拡張

本製品では、アイコンやウィジェットのスペースを増やすために、複数の ホーム画面キャンバスを設定することができます。

 ・ホーム画面上で指を左または右にスワイプすると、別のキャンバスを 表示できます。

ホーム画面

ホーム画面のカスタマイズ

アプリやウィジェットを追加したり、壁紙を変更するなど、ホーム画面をカ スタマイズできます。

- ホーム画面にアイテムを追加する
- 1 ⊙ →
- 2 「アプリ」タブまたは「ウィジェット」タブ
- 3 アイテムをロングタッチし、目的の位置までドラッグして指を離す

#### ヒント

壁紙を変更するには、ホーム画面の何もないところをロングタッチしま す。「壁紙を選択」メニューが表示されるので、項目を選択してくださ い。

#### メモ

- 本書の操作説明は「ホーム画面」を元としております。「easyホーム画 面」とは動作に差異があります。
- ・easyホーム画面では ⊕ が表示されません。 ⊕ の部分はeasyホーム画面を右にスワイプして 0 2700 をタップすることで、同様の画面が表示されます(easyホーム画面では「ウィジェット」タブはありません)。 なお、easyホーム画面にアイテムを追加する場合は、 ○ を押した後、右に2回スワイプして、 をタップし、追加したいアプリを選択してください。

### ホーム画面からアイテムを削除する

・ホーム画面で、削除するアイコンをロングタッチし、 🏱 にドラッグ

クイックボタンエリアにアプリを追加する

 アプリ画面またはホーム画面で、アプリのアイコンをロングタッチし、 クイックボタンエリアにドラッグして、目的の位置で指を離す

メモ

クイックボタンエリアには、最大4個のアプリを配置できます。

### クイックボタンエリアからアプリを削除する

・削除したいアプリをロングタッチし、 🖯 にドラッグ

**メモ** アプリボタン ⊕ は削除できません。

### ホーム画面のアプリアイコンをカスタマイズする

- アプリアイコンをロングタッチ アプリアイコンの右上隅に編集アイコン ♥ が表示されればカスタマ イズが可能となります。
- 2 が表示されている状態のアプリアイコンを再度タップ アイコンのデザインやサイズを変更できます。
- GKJ 変更した設定が保存されます。

### 最近使ったアプリを起動する

- アプリのプレビューをタップして、アプリを開く
   または (<</li>
   (<</li>
   マ)を押して、元の画面に戻る

ホーム画面

# 通知パネル

本製品には、新着メッセージ、カレンダーの予定、アラーム、現在処理中の イベント(通話中)などをお知らせする通知機能があります。 通知が届くと、画面上部のステータスバー(下図参照)にアイコンが表示 されます。未処理の通知のアイコンが左側に、Wi-Fi®やバッテリー残量 などのステータス情報のアイコンが右側に表示されます。

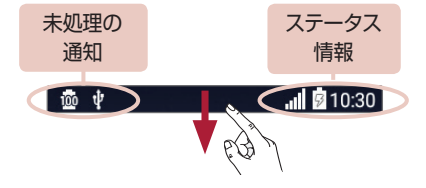

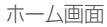

通知パネルを開く

通知パネルを開くには、ステータスバーを下向きにスワイプします。通知 パネルを閉じるには、通知パネルを上向きにスワイプするか、 (④) を押 します。

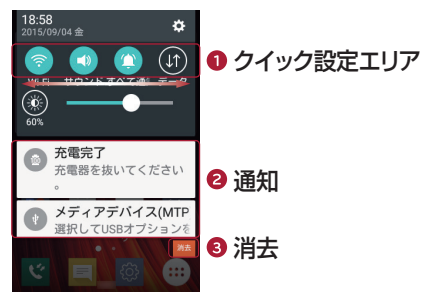

- タップすることで、機能のオン/オフを切り替えられます。機能の設定 メニューを直接表示するには、目的のボタンをロングタッチします。 他のボタンを表示したい場合は、左または右にスワイプしてください。 クイック設定ボタンの削除、追加、または並べ替えを行うには、 を タップします。
- 2 簡単な説明文とあわせて通知が表示されます。通知をタップすると内容を確認できます。
- ③ タップすると、すべての通知を消去できます。

ステータスバーのインジケーターアイコン

インジケーターアイコンが画面上部のステータスバーに表示され、不在 着信、新着メッセージ、カレンダーの予定、本製品のステータスなどをお 知らせします。

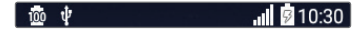

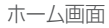

画面上部に表示されるアイコンによって、本製品の状態がわかります。主 なアイコンを以下の表に示します。

| アイコン       | 説明                 | アイコン        | 説明                |
|------------|--------------------|-------------|-------------------|
|            | SIMカード未挿入          | ►           | 音楽再生中             |
| llı.       | ネットワーク信号なし         | $\otimes$   | 鳴動しない(アラーム<br>含む) |
| ≁          | 機内モードオン            | ı]]ı        | バイブレートのみ          |
| ({t·       | Wi-Fiネットワーク接<br>続中 |             | 非充電状態             |
| Q          | 有線ヘッドセット接<br>続中    | ۶           | 充電中               |
| ٢,         | 通話中                | ţ           | USB経由でPCに接続中      |
| Ă          | 不在着信あり             | <u>+</u>    | データのダウンロード中       |
| *          | Bluetoothオン        | <u>+</u>    | データのアップロード中       |
| A          | システム警告             | Ŷ           | 位置検索中             |
| $\bigcirc$ | アラーム設定中            | C           | データ同期中            |
| E          | SMS新着メッセー<br>ジあり   | . <u></u> u | 入力方式を選択           |
| (j0)       | Wi-Fiテザリング有効       |             |                   |

ステータスバーのアイコンの位置は、機能やサービスによって異なる場合 があります。

### スクリーンショットのキャプチャ

「音量キー」の下部分と「電源/終了キー」を同時に2秒以上長押しする と、スクリーンショットをキャプチャできます。

### スクリーンキーボード

XE

本製品には、タッチスクリーンをタップして文字を入力できる機能があり ます。この入力機能をスクリーンキーボードといいます。画面上のテキス ト入力欄をタップすると、スクリーンキーボードが表示されます。

### スクリーンキーボードで文字を入力する

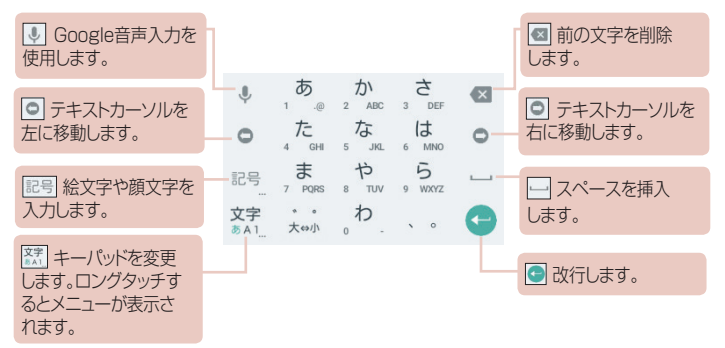

# ジェスチャーショット

ジェスチャーショット機能を使って、手のジェスチャーによりフロントカメラ で写真を撮ることができます。

写真を撮るには

ジェスチャーショット機能には2通りの使い方があります。

- カメラを起動中、開いた手を上げると、フロントカメラが手を検出して画面にボックスが表示されます。次に、手を閉じてグーを作るとタイマーがカウントを開始し、ゼロと同時に撮影されます。
   または -
- ・閉じた手を上げると、フロントカメラが手を検出して画面にボックスが 表示されます。次に、手を開くとタイマーがカウントを開始し、ゼロと 同時に撮影されます。

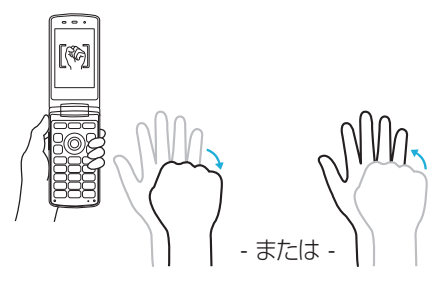

# Googleアカウントを設定する

本製品で最初にGoogleアプリを開くと、お持ちのGoogleアカウントで ログインするよう求められます。Googleアカウントをお持ちでない場合 は、新しいアカウントを作成してご利用ください。

### Googleアカウントを作成する

- 1 → 🐵 → 「すべての設定を表示」 → 「アカウントと同期」
- 2 「アカウントを追加」→「Google」

 「または新しいアカウントを作成」 案内に従ってアカウントに関する情報を入力してアカウントを作成し てください。

# Googleアカウントにログインする

- 1 → 🐵 → 「すべての設定を表示」 → 「アカウントと同期」
- 2 「アカウントを追加」→「Google」
- 3 メールアドレスを入力 → 「次へ」
- 4 パスワードを入力 → 「次へ」

5 利用規約とプライバシーポリシーを確認 →「同意する」 はじめてログインした場合、Googleサービスに関する説明が表示されますので、内容をご確認ください。 ログインすると、Gmailや各種Googleサービスを利用できるようになります。 Googleアカウントの設定後、自動的にウェブ上のGoogleアカウントと同期されます(データ接続が使用可能な場合)。 Googleにログインすると、Gmail、連絡先、GoogleカレンダーなどのGoogleサービスと同期されます。また、Googleマップを使ったり、Google Playからアプリをダウンロードしたり、Googleサーバーに設定をバックアップしたり、その他の各種Googleサービスを活用できます。

#### 重要

- 初期設定の際にGoogleアカウントにログインしなかった場合、Gmailや Google Playなどのアカウントを必要とするアプリを最初に起動したときに Googleアカウントのログインまたは作成を求められます。
- ・会社などの組織の法人アカウントをお持ちの場合、IT部門からアカウントへのログイン方法に関する特別な案内が提供される場合があります。

# ネットワークおよびデバイスへの接続

# Wi-Fi

無線アクセスポイント(AP)の範囲内にいる間は、高速なインターネットアクセスを利用できます。

### Wi-Fiネットワークに接続する

- → ◎ → 「WI-FI」下の「ON」
   Wi-Fi®機能がオンになり、利用可能なWI-FIネットワークのスキャンが 開始されます。
- 2 接続したいネットワークをタップ ネットワークがセキュリティで保護されている場合(鍵のアイコンが表示)、セキュリティキーまたはパスワードを入力する必要があります。
- 3 「接続」 接続に成功すると、ステータスバーにWi-Fi®接続を示すアイコンが表示されます。

#### メモ

Wi-Fi®の接続範囲外にいる場合、またはWi-Fi®機能をオフにしている場合、本製品は自動的にモバイルデータを使ってウェブに接続できます。

### ヒント:MACアドレスの確認方法

 ○ → ③ → 「WI-FI」下の「ON」→「!」→ 「Wi-Fiの詳細設定」→ 「MACアドレス」

# Bluetooth

Bluetooth®は、ヘッドセット、車載ハンズフリーキット、モバイル端 末、PC、プリンター、無線デバイスなどさまざまなBluetooth®対応デバ イスと接続できる、短距離通信の規格です。

### メモ

- ・Bluetooth®機能によって送受信したデータの損失、傍受、または誤った使用 について、当社は責任を負いかねますので、あらかじめご了承ください。
- ・データのやりとりは必ず、信頼できるセキュリティ保護されたデバイスとの間で行ってください。
- ・デバイスとの間に障害物があると、通信距離が短くなることがあります。
- ・一部のデバイス、特にBluetooth SIG, Inc. のテストや承認を受けていな いものは、本製品との互換性がない場合があります。

### 他のBluetooth®対応デバイスと接続(ペアリング)する

- 1 → 🐵 → 「すべての設定を表示」
- 2 Bluetoothの をタップしてBluetooth®機能をオンにする 使用可能なBluetooth®対応デバイスがスキャンされます。 目的のデバイスが表示されず、さらに検索するには、「検索」をタップ してください。
- 3 検索されたリストからペアリングするデバイスを選択 ペアリングが完了すると、本製品と他のデバイスが接続されます。

### メモ

Bluetooth<sup>®</sup>対応デバイスをペアリングする必要があるのは最初の1回だけです。一度ペアリングしたデバイス同士は、お互いの関係を認識し、以降は接続可能な条件下で自動的に接続されます。

#### ヒント

ペアリングモードとパスコード(通常は「0000」)について詳しく は、Bluetooth<sup>®</sup>対応デバイスの取扱説明書をご覧ください。 Bluetooth®経由でデータを送信する

- 1 連絡先やメディアファイルなどのファイルまたはアイテムを選択
- 2 Bluetooth®経由で送信するオプションを選択
- 3 Bluetooth®対応デバイスを検索してペアリング

### メモ

Bluetooth<sup>®</sup>対応デバイスの仕様や機能はさまざまであるため、表示や操作 が異なる場合があります。また、Bluetooth<sup>®</sup>対応デバイスによっては、転 送や交換などの機能を利用できない場合があります。

### Bluetooth®経由でデータを受信する

- 1 → 🐵 → 「すべての設定を表示」
- 2 Bluetoothの 💿 をタップしてBluetooth®機能をオンにする
- 3 送信元デバイスから、ペアリングの受け入れを求めるリクエストが届いたら、「ペアリング」

## Wi-Fi Direct

Wi-Fi Direct®では、アクセスポイントを必要とせずに、Wi-Fi®対応デバイ ス同士を直接接続できます。

Wi-Fi Directをオンにする

- 1 → ۞ → [WI-FI]下の[ON]
- 2 : → 「Wi-Fiの詳細設定」→ 「Wi-Fi Direct」

#### メモ

本機能使用中は、情報が公開され、近くにある別のWi-Fi Direct®対応デバイスの検索で本製品が検出されるようになります。

ネットワークおよびデバイスへの接続

### PCと本製品の間でデータをやりとりする

PCと本製品の間でデータをコピーまたは移動できます。

### データのやりとり

- 1 付属のUSBケーブルを使って、本製品をPCに接続する
- 2 通知パネルを開き、通知欄に表示される「メディアデバイス(MTP)」 を選択
- 3 接続の目的を選択 選択した目的に応じたウィンドウがPC画面上にポップアップ表示され、目的のデータをやりとりできるようになります。

#### メモ

- 本製品を検出するには、LG United Mobile DriverをPCにインストールする必要があります。
- ・メディアデバイス(MTP)の使用の要件を確認してください。

| 項目                            | 要件                                         |
|-------------------------------|--------------------------------------------|
| OS                            | Microsoft Windows XP SP3, Vista<br>またはそれ以降 |
| Windows Media<br>Player バージョン | Windows Media Player 10 以降                 |

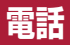

# 電話をかける

- 1 💿
- 2 ダイヤルキーを押して電話番号を入力 番号を1桁削除するには、(ッッア)を押してください。
- 3 (~\_)
- 4 通話を終了するには、 👝

### ヒント

国際電話をかけるときなど「+」を入力したい場合は、 
の 
・ を長押しして
ください。

# 連絡先に電話をかける

 ○ → □ 連絡先が開きます。

- 2 電話をかけたい連絡先をスクロールして探し、タップ 「連絡先を検索」欄に連絡先を入力して探すこともできます。
- 3 「電話」下の番号をタップ

# 電話に出る、電話を拒否する

- ・着信した電話に出るには、 (アー)を押します。
- ・ ・ を1回押すとサイレントモード(電話には出ていない状況で、通知音、バイブレーションがならない状況)、2回押すと応答を拒否します。

### メモ

発信元に電話に出られない旨のメッセージを送るには、「応答拒否メッセー ジ」をタップし、流したいメッセージをタップします。

## 2番目の電話をかける

- 1 最初の通話中に、:→「別の通話を追加」をタップし、番号を入力
- 2 (ごう) 通話画面に両方の通話が表示されます。最初の通話はロックされ、保留されます。
- 3 (♪) を押して、2つの通話を切り替える
   i → 「グルーブ通話」をタップすると、会議のように3者間で通話ができるようになります。
- 4 すべての通話を終了するには、 👝

#### メモ

それぞれの通話に対して通話料がかかります。

### 通話履歴を見る

1 ⊙ → 🗳

2 発信、着信、不在着信のリストを確認する

### ヒント

- ・通話履歴をタップすると、通話の日付、時間、通話時間を確認できます。
- ・記録された項目をすべて削除するには、
   → 「すべて削除」をタップします。

# 連絡先

本製品では、連絡先を追加したり、Googleアカウントや連絡先の同期に 対応したその他のアカウントと連絡先情報を同期することができます。

# 連絡先を検索する

- $1 \quad \bigcirc \rightarrow \blacksquare$
- 2 「連絡先を検索」をタップし、連絡先をキーボードで入力

### 新しい連絡先を追加する

- 1 

  を押して、新しい連絡先の番号を入力
- 2 : →「連絡先に追加」→「連絡先を新規登録」 画像を追加する場合は、画像アイコンをタップし、「写真を撮影」または 「アルバムから選択」を選択します。
- 3 連絡先の各種情報を入力
- 4 「保存」

## お気に入りの連絡先

よく使う連絡先を「お気に入り」に登録できます。

連絡先をお気に入りに追加する

 $1 \quad \bigcirc \rightarrow \blacksquare$ 

- 2 お気に入りに登録したい連絡先をタップ
- 3 画面右上の星をタップ 星が黄色になり、お気に入りに登録されます。

連絡先をお気に入りから削除する

- $1 \quad \bigcirc \rightarrow \blacksquare$
- 2 対象の連絡先をタップ
- 3 画面右上の星をタップ 星が白になり、お気に入りから削除されます。

### グループを作成する

- → □ → 「グループ」タブを選択
- 2 : →「新しいグループ」
- 3 グループ名を入力し、グループ着信音を選択
- 4 「メンバー追加」→ グループに入れたい連絡先を選択 → 「追加」
- 5 「保存」

メモ

グループを削除しても、そのグループに割り当てられた連絡先は削除され ず、連絡先リストに残ります。

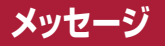

本製品では、SMS(テキストメッセージ)でメッセージを送受信できます。

### メッセージを送信する

- 1 → → 「新規作成」
- 2 連絡先の名前または電話番号を「To」欄に入力 連絡先名の入力を進めると、一致する連絡先候補が表示されます。

#### メモ

テキストメッセージの送信ごとに課金される場合があります。詳しくは J:COMカスタマーセンターにお問い合わせください。

- 3 「メッセージ入力」をタップしてメッセージを入力
   \* をタップしてオプションメニューを開き、使用可能なオプションから
   入力内容を選択することもできます。
- 「送信」
   メッセージが送信されます。

### ヒント

文字数制限は70文字です。

#### メモ

通話中にテキストメッセージを受信した場合、通知音が鳴ります。

# 会話ビュー

他の人とやりとりしたメッセージが時系列順に表示されるため、会話の確認と検索がしやすくなっています。

## メッセージの各種設定を変更する

本製品のメッセージに関する各種設定は、以下の方法で変更できます。  $\cdot \odot \rightarrow \boxtimes \rightarrow \vdots \rightarrow$ 「設定」

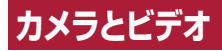

 $\cdot \bigcirc \rightarrow \bigcirc$ 

# ビューファインダー上のカメラオプション

カメラまたはビデオカメラ機能を使って、写真やビデオを撮影したり、撮ったデータを共有できます。

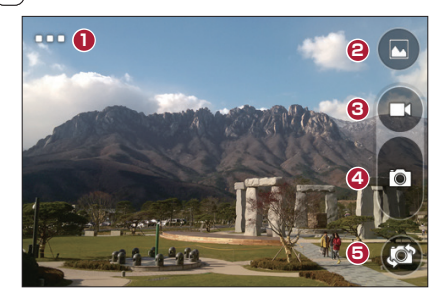

- 1 オプションの表示/非表示 メインカメラモードでは解像度を選択でき、フロントカメラモードでは左右反転して保存を選択できます。
- ② ギャラリー 最後に撮影/録画した写真/ビデオを表示します。
- 3 録画 録画を開始します。
- ④ 撮影 − 写真を撮影します。
- ⑤ カメラの切り替え メインカメラとフロントカメラを切り替えます。

#### メモ

写真を撮影する前に、保護レンズをマイクロファイバー製のクロスで拭い てください。レンズカバーに指紋の汚れなどがついていると、クリアな撮 影に影響が生じる可能性があります。室内撮影時に画像がちらつく場合 は、「設定」→「位置情報」→「ちらつき抑制」で調整してください。

## 解像度を設定する

- メインカメラモードのビューファインダーで、 (□) を長押し、
- 2 解像度を設定

# 写直を撮影する

 $] \bigcirc \rightarrow \square$ 

- 2 画面内で、被写体をフレームに収める 3
  - 写真が撮影され、自動的にギャラリーに保存されます。
- 4 🕥 カメラを終了します。

# 撮影した写真の編集

2 をタップして、最後に撮った写真を表示します。 表示された写真をタップすると以下のアイコンが表示されます。

| <u></u> | 写真を編集します。          |
|---------|--------------------|
| <       | 使用可能な共有オプションを開きます。 |
| Ĵ       | 写真を削除します。          |
| •       | 追加オプションを表示します。     |

# ビデオを録画する

- $1 \quad \bigcirc \rightarrow \bigcirc$
- 2 画面内で、被写体をフレームに収める
- 3 🖸

ビデオの録画が開始されます。また、録画の時間が画面上部に表示されます。

#### **メモ** ビデオの録画中に **○** をタップすると、写真を撮影できます。

- 4 録画中に 録画が一時停止されます。 ● をタップすると録画が再開されます。
- 5 ● 録画が終了します。ビデオは自動的にギャラリーに保存されます。

### 録画したビデオの共有、削除

をタップして、最後に撮ったビデオを表示します。 表示されたビデオをタップすると以下のアイコンが表示されます。

| < | 使用可能な共有ツールの選択画面が表示され、選択したアプリ<br>とビデオデータを共有できます。 |
|---|-------------------------------------------------|
| Ť | ビデオを削除します。                                      |
|   | 追加オプションを表示します。                                  |

ギャラリー

ギャラリーアプリは、保存されている画像やビデオを表示します。これには、カメラアプリで撮ったものや、ウェブなどからダウンロードしたものが 含まれます。

- 1 → ▲ 保存されている画像/ビデオの一覧が表示されます。
- 2 見たい画像 / ビデオのサムネイルをタップ

#### メモ

- インストールされているソフトウェアによっては、一部のファイル形式が サポートされないことがあります。
- エンコーディングが原因で、一部のファイルが正しく表示されないことが あります。

#### 画像を表示する

ギャラリーでは、画像はフォルダ別に表示されます。メールなどのアプリで 画像を保存すると、画像を入れておくための「Download」フォルダが自動 的に作成されます。同様に、スクリーンショットを撮ると、「Screenshots」 フォルダが作成されます。

画像は作成日時の順に表示されます。画像を選択すると、フルスクリーン で表示されます。次または前の画像を表示するには、左右にスクロールします。

#### 表示の拡大/縮小

次のいずれかの方法で、表示画像を拡大/縮小します。

- ・拡大したい場所をダブルタップする。
- ・画像の拡大/縮小したい場所を中心にピンチアウト(拡大)/ピンチ イン(縮小)する。

カメラとビデオ

## ビデオオプション 1 ○ → ▲ 2 視聴したいビデオを選択

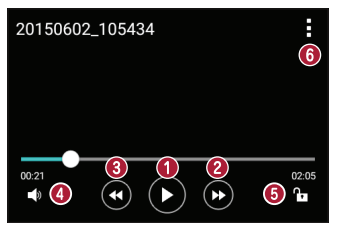

| 0 | (II) / 🕟   | ビデオの再生を一時停止/再開します。 |
|---|------------|--------------------|
| 0 |            | 10秒早送りします。         |
| 3 | •          | 10秒巻き戻します。         |
| 4 | <b>■</b> » | ビデオの音量を調整します。      |
| 6 |            | 画面をロック/ロック解除します。   |
| 6 | :          | 追加オプションを表示します。     |

メモ

- ・ビデオ再生中に画面の右側を上下にスライドすると、音量を調整できます。
- ビデオ再生中に画面の左側を上下にスライドすると、明るさを調整できます。
- ・ビデオ再生中に指を左から右(または右から左)にスライドすると、早送 りと巻き戻しができます。

カメラとビデオ

### 画像を編集する 画像の表示中に <u>♪</u> をタップします。

画像/ビデオの削除

次のいずれかの方法で行います。

- ・フォルダ内のサムネイルー覧を表示中に 

   をタップし、画像やビデ
   オを選択して「削除」
- ・画像の表示中に 💼

### 壁紙に設定する

画像の表示中に · →「画像を設定」→「壁紙」をタップします。 壁紙以外にも、連絡先の写真やロック画面の背景に設定できます。

### メモ

- インストールされているソフトウェアによっては、一部のファイル形式が サポートされないことがあります。
- ファイルサイズが利用可能なメモリ容量を超えると、ファイルを開いたときにエラーが発生することがあります。

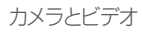

# マルチメディア

# 音楽

お気に入りの楽曲を音楽プレイヤーで再生してお楽しみいただけます。

### 曲を再生する

- 1  $\bigcirc$  →  $\bigcirc$  →  $\square$ 2  $[\oplus]$  9 7 6 9 7
- 3 再生したい曲を選択

音楽アプリでは、以下の機能が利用可能です。

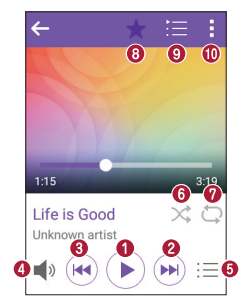

| 0 | $(\mathbf{I})$ | 再生を一時停止します。                     |
|---|----------------|---------------------------------|
|   | lacksquare     | 再生を再開します。                       |
| 0 |                | 次のトラックにスキップします。ロングタッチすると早送りします。 |

マルチメディア

| 8 |          | その曲の先頭に戻ります。ダブルタップすると前のトラックに<br>スキップします。ロングタッチすると巻き戻します。 |
|---|----------|----------------------------------------------------------|
| 4 | <b>N</b> | 音量を調整します。                                                |
| 6 | Ξ        | ミュージックライブラリを開きます。                                        |
| 6 | *        | プレイリストをシャッフルモードで再生します。<br>(楽曲がランダムな順番で再生されます)            |
| 0 | ¢        | 全曲繰り返し/現在の曲を繰り返し/繰り返しオフの順に切り<br>替わります。                   |
| 8 | ★        | 曲をお気に入りに追加します。                                           |
| 9 | Ì≣       | 現在のプレイリストを開きます。                                          |
| 0 | :        | 追加オプションを表示します。                                           |

#### メモ

- インストールされているソフトウェアによっては、一部のファイル形式が サポートされないことがあります。
- ファイルサイズが利用可能なメモリ容量を超えると、ファイルを開いたときにエラーが発生することがあります。
- ・音楽ファイルの著作権が、国際条約と国内著作権法で保護されている場合 があります。このため、曲を複製またはコピーする際に、許可やライセン スの取得が必要になる場合があります。国によっては、著作権で保護され た素材の私的なコピーが禁止されていることもあります。ファイルのダウ ンロードやコピーを行う前に、そのような素材の使用に関する国内法を確 認してください。
# 便利な機能

# 時計

時計アプリでは、アラーム、タイマー、ワールドクロック(世界時計)、ストッ プウォッチの機能を利用できます。これらは、画面上部のタブをタップす るか、画面を横にスワイプして切り替えます。

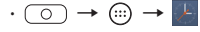

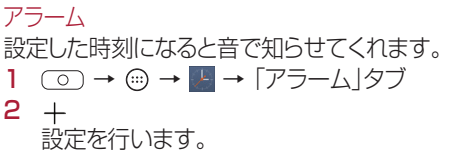

3 「保存」

## メモ

設定済みのアラームをタップして編集することもできます。

# タイマー

設定した時間が経過すると音で知らせてくれます。

- 2 数字をタップして、設定したい時間をダイヤルキーで入力
  - →「設定」で音量などの設定を行います。
- 3 「開始」
- 4 タイマーが鳴ったら、「停止」

# ワールドクロック

世界中にある都市の現在時刻を簡単に確認できます。

- 2 +
- 3 「都市検索」欄に都市名を入力して、一覧表示された都市名をタップ ネットワークに接続しているときはリストが表示されますので、スク ロールして目的の都市をタップすることでも確認できます。

ストップウォッチ 本製品をストップウォッチとして使えます。

- 1  $\bigcirc$  →  $\bigcirc$  → [ → [ ストップウォッチ]タブ
- 2 「開始」
   計測中に「ラップ」をタップするとラップタイムを記録できます。
   3 「停止」

# 電卓

標準的な電卓を使った数値計算ができます。

- $1 \quad \bigcirc \rightarrow \textcircled{} \rightarrow +=$
- 2 数字ボタンをタップして数字を入力
- 3 実行する機能(+、-、×、÷)をタップして、計算結果表示の際は = を タップする

メモ

履歴を確認するには、 → 「計算履歴」をタップします。

# カレンダー

スケジュールを管理できます。

- $1 \quad \bigcirc \rightarrow \textcircled{1} \rightarrow \textcircled{4}$
- 2 予定を追加する日付をタップしてから、:→「予定の新規作成」

## メモ

をタップするかわりに、
 を長押ししてもカレンダーのメニューを表示することができます。

# ボイスレコーダー

音声を録音できます。

音声を録音する

- $1 \quad \bigcirc \rightarrow \textcircled{} \rightarrow \checkmark \checkmark \checkmark$
- 3
   2
   ・
   ・
   ・
   ・
   ・
   ・
   ・
   ・
   ・
   ・
   ・
   ・
   ・
   ・
   ・
   ・
   ・
   ・
   ・
   ・
   ・
   ・
   ・
   ・
   ・
   ・
   ・
   ・
   ・
   ・
   ・
   ・
   ・
   ・
   ・
   ・
   ・
   ・
   ・
   ・
   ・
   ・
   ・
   ・
   ・
   ・
   ・
   ・
   ・
   ・
   ・
   ・
   ・
   ・
   ・
   ・
   ・
   ・
   ・
   ・
   ・
   ・
   ・
   ・
   ・
   ・
   ・
   ・
   ・
   ・
   ・
   ・
   ・
   ・
   ・
   ・
   ・
   ・
   ・
   ・
   ・
   ・
   ・
   ・
   ・
   ・
   ・
   ・
   ・
   ・
   ・
   ・
   ・
   ・
   ・
   ・
   ・
   ・
   ・
   ・
   ・
   ・
   ・
   ・
   ・
   ・
   ・
   ・
   ・
   ・
   ・
   ・
   ・
   ・
   ・
   ・
   ・
   ・
   ・
   ・
   ・
   ・
   ・
   ・
   ・
   ・
   ・
   ・
   ・
   ・
   ・
   ・
   ・
   ・
- 3 ● 録音が終了します。
- 4 
   →
   録音した音声が再生されます。

メモ

● をタップすると、保存した音声ファイルを聴くことができます。

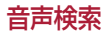

音声でウェブページを検索できます。

- $1 \quad \bigcirc \rightarrow \textcircled{} \rightarrow \Downarrow$
- 2 画面に「認識しています…」と表示されたら、キーワードを話す
- 3 検索された内容から、確認したいページのリンクをタップ

# ダウンロード

アプリを通じてダウンロードしたファイルを確認できます。

 $\cdot \bigcirc \rightarrow \bigcirc \rightarrow \blacksquare$ 

# Webブラウザ

# インターネット

インターネットを利用して、高速でフルカラーのゲーム、音楽、ニュース、 スポーツ、エンターテインメントなどの世界を楽しむことができます。

#### メモ

- ・サービスに接続したり、コンテンツをダウンロードしたりすると、追加料金がかかる場合があります。料金については、J:COMカスタマーセンターにお問い合わせください。
- ・ウェブページによっては、ハードキー(OKキーやナビ(方向)キーなど) で操作ができない場合があります。その場合はタッチスクリーンを利用し て操作してください。
  - $\cdot \bigcirc \rightarrow \textcircled{} \rightarrow \textcircled{} \Rightarrow \textcircled{}$

# ウェブページを見る

アドレス欄をタップしてウェブのURLを入力し、キーボードの「確定」→ 🥹 をタップします。

ページを開く

新しいページに移動するには、 ① → + をタップします。 別のページに切り替えるには、 ② をタップして、上または下にスワイプ し、表示したいページをタップしてください。

#### 音声でウェブを検索する

アドレス欄をタップしてから 🎙 をタップします。案内が表示されたら、キー ワードを話して、表示された予測キーワードのいずれかを選択します。 ブックマーク

現在のウェブページをブックマークするには、 : → 「ブックマークを追 加」 → 「保存」の順にタップします。 ブックマークしたウェブページを開くには、 : → 「ブックマーク」をタップ し、目的のブックマークを選択します。

#### 履歴

 →「ブックマーク」→「閲覧履歴」タブをタップすると、最近表示した ウェブページが一覧表示されます。履歴をすべてクリアするには、 ・ ・ ・ 「はい」をタップします。

# Chrome

情報を検索したり、ウェブページを閲覧したりできます。 ・ ○ → ⊕ → 「Google」フォルダ → ◎

ウェブページを見る アドレス欄をタップし、ウェブのURLまたは検索条件を入力します。

## ページを開く

新しいページを開くには、: →「新しいタブ」をタップします。 別のページを表示するには : →「最近使ったタブ」をタップし、ページ をタップして選択します。

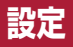

# 設定アプリでは、本製品のカスタマイズと設定を行うことができます。ここでは、各設定項目について説明します。

設定アプリを開く · (○) → (···) → ☆

# 無線ネットワーク

< Wi-Fi >

Wi-Fi®機能をオンにして、使用可能なWi-Fiネットワークに接続します。

< Bluetooth >

Bluetooth®機能をオンまたはオフにします。

< データ通信 >

データ使用量と、データ通信の使用量制限を表示します。

<通話設定>

このメニューでは、さまざまな通話設定を行えます。

#### 着信転送・お留守番サービス

ご契約の通信事業者が提供している各サービスを選択できます。 美信 坂本

# 着信拒否

着信拒否機能を設定します。

# 応答拒否メッセージ

この機能を使うことで、応答拒否をする際に簡単なメッセージを送信できます。会議などで応答を拒否する必要がある場合などに便利です。

### 着信応答

着信に応答する方法を選択します。

#### 連絡先未登録番号追加

通話終了後、連絡先未登録番号の登録確認画面が表示されます。

#### ガイドの言語を変更する

英語または日本語でのガイダンスを選択します。

#### 通話時間

最後の通話/発信/着信/すべての通話のカテゴリで通話時間を確認 できます。

## その他の設定

その他の設定ができます。

# < テザリング >

# USBテザリング

本製品のインターネット接続を、USBケーブル経由で他のUSB対応機器 と共有できます。

## Wi-Fiテザリング

本製品のインターネット接続を、Wi-Fi®経由で他のWi-Fi®対応機器と共有できます。

アクセスポイントを作成し、本製品の接続を共有します。

# Bluetoothテザリング

本製品のインターネット接続を、Bluetooth®経由で他のBluetooth®対 応機器と共有できます。

### ヘルプ

USBテザリング、Wi-Fiテザリング、Bluetoothテザリングに関するヘル プ情報を表示します。

# < その他 >

#### 機内モード

機内モードに設定すると、通話やオンラインデータへのアクセスができな くなります。なお、ゲームや音楽再生など本製品が備えている機能の多く は使用できますが、航空機内や病院など、場所によるルールを守ってご使 用ください。

# モバイルネットワーク

モバイルネットワークの各種設定ができます。

### VPN

VPN(仮想プライベートネットワーク)を追加、設定、管理します。これにより、社内ネットワークなど、セキュリティで保護されたローカルネットワーク内のリソースに接続、アクセスができます。

# デバイス

# < サウンド & お知らせ >

## サウンドプロフィール

サウンドプロフィールを設定できます。「サウンド」と「バイブレートのみ」 から選択してください。

## 音量

本製品の音量を、お好みや環境に応じた値に設定します。

#### 着信音

通話の着信音を設定できます。また、画面の右上隅にある + をタップし て着信音を追加することもできます。

#### サウンドとバイブレーション

この設定をチェックすると、電話を着信したときに振動します。 振動タイプ

バイブレーションの種類を選択できます。

# 通知の鳴動設定

通知による割り込みを防ぐタイミングのスケジュールを設定できます。「重要な通知のみ鳴動」を設定している場合には、特定の機能を割り込ませることができます。

# アプリ

各アプリによる通知の有無、および「通知の鳴動設定」の「着信と通知」に ついて、「重要な通知のみ鳴動」に設定している場合に通知を行うかどう かを設定できます。

#### 通知表示LED

スイッチをタップしてオンまたはオフにします。オンにすると、選択した通知について、それぞれに設定した色のLEDランプが点灯します。

## 通知音

通知音を設定できます。また、画面の右上隅にある 十 をタップして通知 音を追加することもできます。

# 選択時のバイブレート

ホームキーや履歴キー、アプリアイコンなどを長押ししたときに振動させ る場合はチェックします。

## サウンドエフェクト

タップしてダイヤルパッド音、キー操作/タッチ音、画面ロック解除音、フリッ プ音を設定します。

#### メッセージ/着信の音声通知

発信者情報とメッセージを自動的に読み上げます。

# < 表示 >

#### フォントタイプ

フォントタイプを選択します。

# フォントサイズ

フォントサイズを選択します。

# 画面の明るさ

スライダーを使って画面の明るさを調整します。

# 縦横表示の自動回転

チェックを入れると、本製品の向きを変えたときに自動的に画面の向きが 変更されます。

# バックライト点灯時間

画面を自動的にオフにするまでの時間を設定します。

#### スクリーンセーバー

スイッチをオンにすると、充電またはクレードル接続中に、本体がスリープ 状態になるとスクリーンセーバーが表示されます。

## キーパッドライト

「キーパッドライトをONにします」にチェックすると有効になります。また、キーパッドライトの点灯時間を設定します。

#### センサー感度補正

本製品を傾けたりしたときのセンサーの感度(傾斜角や速度)を補正します。

## < ホームスクリーン >

#### ホーム選択

「ホーム」(標準のAndroidレイアウト)または「easyホーム」(Android の操作に慣れていないお客様向けの簡易版レイアウト)から、ご希望のホームを選びます。

#### 壁紙

ホーム画面で使う壁紙を設定します。

## スクリーン効果

あるホーム画面から次のホーム画面にスクロールする際に表示する効果 として希望するものを選択します。

#### ホーム画面のループを許可する

ホーム画面の連続スクロール(最後の画面の後で、最初の画面に戻る)を 許可するにはチェックします。

### ヘルプ

ホーム画面のヘルプ情報を表示します。

# < 画面のロック >

画面ロックを選択

本製品をセキュリティ保護するための画面ロックの種類を設定します。

< ストレージ >

内部ストレージやmicroSDカードの使用状況を確認できます。

#### < 電源の管理 >

#### バッテリー消費量

電池消費量を表示します。

#### ステータスバーに表示

ステータスバーの電池アイコンの隣に電池残量を%単位で表示する場 合はチェックします。

#### バッテリーセーブ

スイッチをタップしてオンとオフを切り替えます。また、自動的にオンに する電池残量レベルを、「すぐに」、「バッテリー残量:5%」、「バッテリー残 量:15%」から選択します。

#### ヘルプ

バッテリーセーブ機能に関する説明を表示します。

### < アプリ >

本製品にインストールされたアプリの詳細情報の表示、データの管理、強制終了ができます。

## < メッセージアプリ >

デフォルトとして使うメッセージ送受信アプリを選択できます。

#### < クローズ時のアプリ >

本体を閉じたときに使用中のアプリをどのようにするかを選択できます。

パーソナル

## < 位置情報 >

● をタップしてGPS機能をオンまたはオフに切り替えます。本製品では、Wi-Fi®またはモバイルネットワークを使っている間、おおよその位置を取得します。このオプションを選択すると、Googleがサービス提供時に位置情報を使うことに同意するかどうかの確認が表示されます。

モード

現在の位置情報を取得する方法を設定します。

カメラ

写真やビデオに位置情報のタグを付ける場合、チェックします。

#### ちらつき抑制

カメラ撮影画面でのちらつきを調整します。

## Googleロケーション履歴

Googleと製品がアクセスする位置情報設定を選択します。

### < セキュリティ >

本製品およびデータをセキュリティ保護する方法を設定します。

#### 携帯端末を暗号化

本製品のデータを暗号化して、セキュリティ保護できます。電源を入れる たびに、暗証番号またはパスワードを入力して暗号化を解除する必要が あります。

#### SDカードの暗号化

microSDカード上のデータを暗号化し、他のデバイスで使えないように します。

## UIMカードのロック設定

本製品の電源を入れたときにPINコードを入力しないと使用できないよ うに設定します。

# パスワードを表示する

入力中のパスワードの最後の文字が表示されるようになります。

# デバイス管理機能の選択

デバイス管理機能を表示し、各機能の有効/無効を設定します。

#### 提供元不明のアプリ

Googel Play以外からのアプリのインストールを許可します。

#### アプリを確認する

有害である可能性のあるアプリのインストールを禁止するか、インストー ル前に警告します。

## ストレージタイプ

認証情報ストレージのバックアップ先を表示します。

#### 証明書の管理

- 確認済み証明書 セキュアな証明書、関連パスワード、およびその他の認証情報の暗号化された情報にアプリからアクセスできるようにするには、このボックスをチェックします。認証ストレージは、一部の種類のVPNやWi-Fi®接続を確立するために必要となります。セキュアな認証情報ストレージ用のパスワードを設定していない場合、この設定はグレーになります。
- ・ストレージからインストール タップしてセキュアな証明書をインストールします。
- ・**証明書の消去** すべてのセキュアな証明書と関連認証情報を削除 し、セキュアなストレージ自体のパスワードも消去します。

# Trust agents

画面ロックを設定中、端末の画面ロックを解除する権限をアプリに与える よう設定します。

#### 画面の固定

画面暗証番号を使って、特定のアプリの画面のみを表示することができます。

## アクセス可能なアプリ

特定のアプリに対して、端末内のアプリに関する総合的な情報の確認権 限を与えます。

# < アカウントと同期 >

Googleやその他のサポート対象アカウントの追加、削除、管理ができます。また、これらの設定を使って、各アプリのデータ送信、受信、同期をそれぞれのアプリのスケジュールで行うかどうか、さらにすべてのアプリでユーザーデータを自動的に同期するかどうかを制御できます。

Gmail、カレンダー、その他のアプリにはそれぞれデータの同期方法を管理する独自の設定がある場合もあります。詳しくは、各アプリに関するセクションを参照してください。「アカウントを追加」をタップして新しいアカウントを追加します。

## データ自動同期

ウェブ上で変更されたアカウント情報を自動的に端末にコピーするよう 設定します。

# < 言語と入力 >

本製品の文字と、スクリーンキーボード設定に使う言語を選択します。辞 書に登録した単語もここで設定します。

#### 言語

本製品で使う言語を選択します。

#### デフォルト

デフォルトのキーボードの種類を選択できます。

## LG 日本語キーボード

LG 日本語キーボードを使って日本語データを入力するにはチェックします。
びをタップすると、各種設定を変更できます。

### Google音声入力

データの入力にGoogle音声入力を使用する場合はチェックします。 🥸 をタップすると、Google音声設定を変更できます。

#### 音声検索

音声検索を設定します。

## 音声出力

優先的に使う音声合成出力エンジンの設定と、エンジンの一般設定を行います。

# ポインター速度

ポインターの速度を調整します。

## ボタンの切替

左右のボタン機能を切り替えます。

# < データ複製と初期化 >

バックアップやデータの管理に関する設定を変更します。

#### LG Backup

着信拒否リストやメッセージ、画像およびホーム画面などのデータのバッ クアップやコピーを行います。

## データのバックアップ

アプリのデータ、Wi-Fiパスワード、その他の設定をGoogleサーバーに バックアップします。

#### バックアップアカウント

情報のバックアップに現在使っているアカウントを表示します。また、アカウントの追加も行えます。

#### 自動リストア

アプリを再インストールしたときに、バックアップした設定とデータを復元 します。

# データの初期化

設定を工場出荷時の状態にリセットし、すべてのデータを削除します。この方法で本製品をリセットした場合、最初にAndroidを起動したときと同じ情報を再入力する画面が表示されます。

# システム

< ざっくうキー >

このキーを短く押したときに起動するアプリの設定変更ができます。

<日付と時刻>

日付と時刻を設定します。

< ユーザー補助 >

本製品にインストールしたアクセシビリティプラグインを設定するには、 「ユーザー補助」設定を使います。

#### 見る

- TalkBack TalkBack機能を設定できます。この機能では、目の不 自由な方への補助として、音声でフィードバックを行います。
- ・メッセージ/着信の音声通知 ○ をタップしてオンまたはオフに切り替えます。オンにすると、電話やメッセージを着信/受信したときに、音声で通知されます。
- ・画面表示を最も暗くする 画面のコントラストを暗くします。
- ·フォントサイズ フォントサイズを設定します。
- ・タッチズーム 画面をトリプルタップしてズームイン/アウトできるようにします。
- ・ 色の反転 画面とコンテンツの色を反転するには、このボックスをチェックします。
- · 色調調整 画面とコンテンツの色を調整できます。
- ・画面フィルター 色覚に関する設定を変更できます。

聞く

- キャプション 耳の不自由な方向けの字幕設定をカスタマイズできます。
- ・通知表示LED 電話の着信と通知でLEDランプを有効にできます。
- ・サウンドOFFモード 本製品の音をすべてオフにするにはチェックします。

- · 音声形式 オーディオタイプを設定します。
- ・音声バランス 左右の音量のバランスを設定します。スライドバーの スライダーを動かして設定します。

#### 動作と認識

- ・ **タッチフィードバックタイム** タッチの感度を短め、中、長めから選択します。
- Touch assistant 一般的な機能にすばやくアクセスできるタッチ ボードを表示します。
- · バックライト点灯時間 バックライトが自動的に消えるまでの時間を 設定します。
- ・ **タッチ操作エリア** 画面の領域を選択して、その領域だけタッチ操作 を有効にすることができます。
- ユーザー補助機能のショートカット

ホームキーを短く3回押して、選択した機能にすばやくアクセスできるようにします。

## 縦横表示の自動回転

チェックすると、本製品の物理的な向き(縦、横)に従って画面が回転する ようになります。

# スイッチアクセス

キーボードのキーのように働くスイッチを使って本製品にアクセスすることを許可します。このメニューは、運動障がいをお持ちのため本製品を直接操作できない方に便利です。

# <端末情報 >

法的情報、本製品の状態やソフトウェアバージョンの表示、ソフトウェアの 更新ができます。

# ソフトウェアの更新

# ソフトウェアの更新

# ソフトウェアをインターネットから更新する

この機能を利用すると、サービスセンターにご来店いただかなくても、イ ンターネット経由で本製品のファームウェアを最新バージョンに更新でき ます。この機能の使用方法に関する詳細については以下を参照してくだ さい。

http://www.lg.com/jp/support

本製品のファームウェアを更新する際は、更新が終わるまでお客様が目 を離さずに行う必要があります。ステップごとに表示される指示と注意事 項をよく確認してから、次に進んでください。更新中にUSBケーブルを 取り外すと本製品に深刻な損傷をきたす恐れがありますのでご注意くだ さい。

#### メモ

当社は、ソフトウェア更新を自らの判断で一部機種のみに提供する権利を 有し、すべてのモデルで新バージョンのソフトウェアを入手できることを 保証するわけではありません。

# ソフトウェアをOver-the-Air(OTA)経由で更新する

この機能では、USBケーブルを使用せずに、本製品のソフトウェアを OTA経由で簡単に新バージョンに更新できます。この機能は当社が本 製品の新しいソフトウェアを公開した場合にのみ利用可能になります。 ホーム画面で ⊕ → ♀ → 「端末情報」→「更新センター」→「ソフト ウェアアップデート」→「アップデートを確認」と操作して、ソフトウェア更 新が必要かどうかを確認してください。

#### メモ

・本製品の内部ストレージに保存された個人データは、Googleアカウント やその他のアカウントに関する情報、システムやアプリのデータと設定、 ダウンロードしたアプリ、DRMライセンスなどを含め、本製品のソフト ウェアを更新する際に失われる場合があります。そのため、本製品のソフ トウェア更新前に、個人データをバックアップすることをお勧めします。 当社は個人データの紛失について一切責任を負いかねますので、あらかじ めご了承ください。

# 同梱物

本製品では、携帯電話本体以外で以下が同梱されております。

- ・クイックスタートガイド
- ・電池パック
- ・USBケーブル
- ・ACアダプタ
- ・保証書
- ・リアカバー

## メモ

必ず当社指定のものをお使いください。同梱物は本製品専用に設計されて おり、他の端末との互換性はありません。

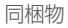

# こんなときは

この章では、本製品をお使いの際に想定されるいくつかの問題を示しています。お問い合わせいただく必要のある問題もありますが、お客様ご自身で解決いただけるものもあります。

製品でお困りのことがありましたら、まずは本章をご確認ください。

| 想定される問題                    | 考えられる原因                                              | 対処方法                                                                                              |  |  |  |  |  |  |
|----------------------------|------------------------------------------------------|---------------------------------------------------------------------------------------------------|--|--|--|--|--|--|
| microSIMカー<br>ドが認識され<br>ない | microSIMカード<br>が本製品に挿入さ<br>れていないか、<br>誤って挿入され<br>ている | microSIMカードが正しく挿入<br>されていることを確認してくだ<br>さい。                                                        |  |  |  |  |  |  |
|                            | 電波が弱いか、<br>ネットワークの外<br>にいる                           | 窓の近く、または広い空間に移動<br>してください。ネットワークオ<br>ペレーターの対応範囲をご確認く<br>ださい。                                      |  |  |  |  |  |  |
| ネットワーク<br>に接続できない          | 新しいサービスが<br>適用された                                    | microSIMカードが6~12か月以<br>上前のものかどうかを確認してく<br>ださい。microSIMカードが古い<br>場合、J:COMカスタマーセンター<br>にお問い合わせください。 |  |  |  |  |  |  |
| PINコードが認<br>識されない          | 登録したPINコー<br>ドと入力したPIN<br>コードが間違っ<br>ている             | PINコードをお忘れの場<br>合、J:COMカスタマーセンター<br>にお問い合わせください。                                                  |  |  |  |  |  |  |

| 想定される問題                  | 考えられる原因                      | 対処方法                                                          |  |  |  |  |  |  |  |
|--------------------------|------------------------------|---------------------------------------------------------------|--|--|--|--|--|--|--|
|                          | 番号の入力違い                      | 正しい電話番号を入力してくだ<br>さい。                                         |  |  |  |  |  |  |  |
| 電話がかけら<br>れない/受け<br>られない | 新しいmicroSIM<br>カードが挿入さ<br>れた | 新しい電話番号を確認してくださ<br>い。また、ネットワーク認証を正<br>しく行ってください。              |  |  |  |  |  |  |  |
|                          | プリペイド料金の<br>制限に達した           | J:COMカスタマーセンターにお<br>問い合わせください。                                |  |  |  |  |  |  |  |
|                          | 電源/終了キーを<br>押す時間が短す<br>ぎる    | 電源/終了キーを2秒以上押して<br>ください。                                      |  |  |  |  |  |  |  |
| 電源が入らない                  | 電池パックが充電<br>されていない           | 充電してください。正しく充電器<br>が接続されていると、充電中は通<br>知表示LEDが赤くゆっくり点滅<br>します。 |  |  |  |  |  |  |  |
|                          | 外気温が高すぎ<br>る/低すぎる            | 本製品が通常の温度で充電されて<br>いることを確認してください。                             |  |  |  |  |  |  |  |
|                          | 接触の問題                        | 充電器と本製品との接続を確認し<br>てください。                                     |  |  |  |  |  |  |  |
| 充電できない                   | 電圧の不足                        | 他のコンセントに接続してくだ<br>さい。                                         |  |  |  |  |  |  |  |
|                          | 充電器の不良                       | 充電器を交換してください。                                                 |  |  |  |  |  |  |  |
|                          | 不適切な充電器                      | 当社指定の充電器をお使いくだ<br>さい。                                         |  |  |  |  |  |  |  |

| 想定される問題                  | 考えられる原因                                            | 対処方法                                                                                                    |
|--------------------------|----------------------------------------------------|----------------------------------------------------------------------------------------------------|
| メッセージや<br>画像が送れない        | メモリが不足し<br>ている                                     | 本製品から不要なファイルを削除<br>してください。                                                                               |
| ファイルが開<br>けない            | サポートされてい<br>ないファイル形式                               | サポートされているファイル形式<br>をご確認ください。                                                                             |
| 着信通話中、<br>画面が切り替<br>わらない | 近接センサーに問<br>題がある                                   | 保護テープまたは保護ケースをお<br>使いの場合、近接センサー付近の<br>領域を覆っていないかご確認くだ<br>さい。また、近接センサー付近の<br>領域がきれいになっていることを<br>確認してください。 |
| 音声が出ない                   | バイブレーション<br>モードになって<br>いる                          | 「サウンド & お知らせ」の設定<br>を確認し、調整してください。                                                                       |
| バイブレーショ<br>ンがオフにで<br>きない | 「サウンド & お<br>知らせ」の設定<br>ではバイブレー<br>ションをオフにで<br>きない | 通知パネルのクイック設定エリア<br>から「鳴動しない」に設定してく<br>ださい。<br>③ → S → ◎                                                  |

| 想定される問題                                                 | 考えられる原因                        | 対処方法                                                                                                    |
|---------------------------------------------------------|--------------------------------|----------------------------------------------------------------------------------------------------|
| QRコードが認<br>識できない                                        | QRコードのサイ<br>ズが小さすぎる            | QRコードフォーカスに合わせる<br>ように端末を上下に動かして距離<br>を調整をしてください。<br>Google Playからインストール<br>したQRコードリーダアプリの場<br>合、認識できない場合があるの<br>で、端末に搭載されたQRコード<br>アプリを利用してください。 |
|                                                         | 影で認識しにくく<br>なっている              | 影ができないように明るい場所で<br>試してください。                                                                                                    |
|                                                         | カメラが汚れて<br>いる                  | カメラをきれいにしてください。                                                                                                    |
| 撮影後の保存<br>先を内部スト<br>レージまたは<br>microSDカー<br>ドに変更でき<br>ない | 端末のコンセプト<br>により、メニュー<br>が存在しない | microSDカードを一度、抜き差<br>しを行った後、再度カメラアプリ<br>を起動してください。初期起動時<br>に選択画面が表示されます。                                                                          |

# よくある質問

| 分類                                   | 質問                                                         | 回答                                                                         |  |  |  |  |  |
|--------------------------------------|------------------------------------------------------------|----------------------------------------------------------------------------|--|--|--|--|--|
| Bluetooth <sup>®</sup><br>対応デバ<br>イス | Bluetooth <sup>®</sup> 経由でど<br>のような機能を利用<br>できますか。         | ステレオ/モノラルヘッドセットや車<br>載キットなどのBluetooth <sup>®</sup> 対応オー<br>ディオデバイスを接続できます。 |  |  |  |  |  |
| 連絡先のバ<br>ックアップ                       | 連絡先はどのように<br>バックアップしま<br>すか。                               | 連絡先データを本製品とGoogleアカ<br>ウントの間で同期できます。                                       |  |  |  |  |  |
| 同期                                   | Gmailで一方向同期<br>を設定できますか。                                   | 双方向同期のみ利用できます。                                                             |  |  |  |  |  |
| Gmail                                | Gmailにアクセスす<br>るたびに、Gmailに<br>ログインしなければ<br>ならないのでしょ<br>うか。 | いったんGmailにログインしたら、再<br>びログインする必要はありません。                                    |  |  |  |  |  |
|                                      | メールはフィルタリ<br>ングできますか。                                      | いいえ、本製品はメールフィルタリン<br>グに対応していません。                                           |  |  |  |  |  |
| 着信音                                  | MP3ファイルを着信<br>音に設定する場合の<br>サイズ制限はありま<br>すか。                | ファイルサイズ制限はありません。                                                           |  |  |  |  |  |
| ナビゲー<br>ション                          | 他のナビゲーション<br>アプリを本製品にイ<br>ンストールできま<br>すか。                  | Google Playに公開されていて、本製<br>品と互換性のあるアプリであればイン<br>ストールして使用できます。               |  |  |  |  |  |
| セキュリ<br>ティ                           | 本製品のセキュリ<br>ティ機能はどのよう<br>になっていますか。                         | 設定により、本製品を使用する前に<br>暗証番号またはパスワードを要求で<br>きます。                               |  |  |  |  |  |

| 分類                              | 質問                                                                                 | 回答                                                                                                    |
|---------------------------------|------------------------------------------------------------------------------------|----------------------------------------------------------------------------------------------------|
| メモリ                             | メモリがいついっぱ<br>いになるか判断でき<br>ますか。                                                     | はい、メモリ容量が134MB以下とな<br>ると通知が表示されます。                                                                                                    |
| 言語<br>サポート                      | 本製品の言語は変更<br>できますか。                                                                | 本製品は多言語対応です。言語を変更<br>するには、<br>1. ○ を押して ⊕ → ○ → 「言<br>語と入力」 → 「言語」<br>2. 目的の言語をタップ                                                        |
| VPN                             | VPNを設定するには<br>どのようにしたらよ<br>いでしょうか。                                                 | VPNアクセス設定は会社により異なり<br>ます。本製品にVPNアクセスを設定す<br>るには、ネットワーク管理者に相談し<br>てください。                                                                   |
| 画面のタイ<br>ムアウト                   | 画面が15秒でオフに<br>なります。バックラ<br>イトがオフになる時<br>間を変更するにはど<br>うしたらよいでしょ<br>うか。              | <ol> <li>○ → (::) → ○ → 「表示」 →</li> <li>「バックライト点灯時間」</li> <li>Â望するバックライトのタイムア<br/>ウト時間をタップ</li> </ol>                                     |
| Wi-Fi®およ<br>びモバイル<br>ネット<br>ワーク | Wi-Fi <sup>®</sup> とモバイル<br>ネットワークが両方<br>使用できるる合、<br>本製品ではどちらの<br>サービスを使用しま<br>すか。 | データ通信中に、自動的にWi-Fi®接続に切り替わることがあります(本製品のWi-Fi®がオンの場合)。ただし、互いに切り替わる際の通知はありません。<br>使用中のデータ接続を確認するには、<br>画面上部のモバイルネットワークまたはWi-Fiアイコンを確認してください。 |

| 分類    | 質問                                                            | 回答                                                                                  |
|-------|---------------------------------------------------------------|-------------------------------------------------------------------------------------|
| ホーム画面 | アプリをホーム画面<br>から削除することは<br>できますか。                              | はい。<br>アイコンをロングタッチすると、ごみ<br>箱アイコンが画面の上部中央に表示さ<br>れます。指を離さずにアイコンをごみ<br>箱にドラッグしてください。 |
| アプリ   | アプリをダウンロー<br>ドしましたが、エ<br>ラーがたくさん発生<br>します。どうすれば<br>削除できますか。   | 1. ○ → ⊕ → ○ → 「アプリ」<br>→「ダウンロード済み」<br>2. アプリをタップして「アンインス<br>トール」                   |
| 充電器   | 必要なUSBドライバ<br>をインストールせず<br>に、USBケーブルを<br>接続して本製品を充<br>電できますか。 | はい。必要なドライバがインストール<br>されているかどうかにかかわらず、<br>本製品はUSBケーブル経由で充電さ<br>れます。                  |
|       | 通知音に自分の音楽<br>ファイルを使用でき<br>ますか。                                | はい。できます。<br>1. ☆ →「サウンド&お知らせ」<br>→「通知音」→「十」<br>2. 設定したい音楽ファイルを選択                    |
| 通知音   | 本製品の電源を切っ<br>てもアラームは鳴り<br>ますか。それともオ<br>フになりますか。               | 電源を切ったらアラームは鳴りませ<br>ん。                                                              |
|       | 着信音の音量が「バ<br>イブレートのみ」に<br>設定されている場<br>合、アラームは鳴り<br>ますか。       | アラームはこの場合でも鳴ります。                                                                    |

よくある質問

| ••••• | ••••    | ••••    | • • • • | •••   | • • • | •••   | ••• | •••   | •••   | ••• | ••• | ••• | ••  | •••   | ••• | ••• | ••• | •••   | ••• | ••• | ••• | ••• | ••  | ••• | ••• | ••  |     | ••• | •••   | •• |
|-------|---------|---------|---------|-------|-------|-------|-----|-------|-------|-----|-----|-----|-----|-------|-----|-----|-----|-------|-----|-----|-----|-----|-----|-----|-----|-----|-----|-----|-------|----|
| ••••• |         | • • • • |         | •••   | •••   |       | ••• | •••   | • • • | ••• | ••• | ••• | ••  | •••   | ••• | ••• | ••• | •••   | ••• | ••• | ••• |     | ••  | ••• | ••• | ••  |     | ••• |       | •• |
| ••••• |         | ••••    |         | •••   | • • • | •••   | ••• | •••   | • • • | ••• | ••• |     | ••• | • • • | ••• | ••• | ••• |       | ••• | ••• | ••• |     | ••  |     | ••• | ••• |     | ••• |       | •• |
| ••••• |         | ••••    |         | •••   | • • • | •••   | ••• | • • • | • • • | ••• | ••• |     | ••• | • • • | ••• | ••• | ••• | •••   | ••• | ••• | ••• |     | ••• |     | ••• | ••  |     | ••• |       | •• |
| ••••• |         | ••••    |         | • • • | •••   |       | ••• | •••   |       | ••• | ••• |     | ••• | • • • | ••• | ••• | ••• | • • • | ••• | ••• | ••• |     | ••  | ••• | ••• | ••• |     | ••• |       | •• |
| ••••• |         | ••••    |         | •••   | •••   |       | ••• | •••   | •••   | ••• | ••• |     | ••• | •••   | ••• | ••• | ••• | •••   | ••• | ••• | ••• |     | ••• |     | ••• | ••  |     | ••• |       | •• |
| ••••• |         | ••••    |         | •••   | • • • |       | ••• | •••   |       | ••• | ••• |     | ••• |       | ••• |     | ••• |       |     | ••• |     |     | ••• |     | ••• | ••• |     | ••• |       |    |
|       |         | ••••    |         |       |       |       | ••• |       |       | ••• | ••• |     |     |       | ••• |     |     |       |     |     |     |     |     |     | ••• |     |     | ••• |       |    |
|       |         |         |         |       |       |       |     |       |       |     |     |     |     |       |     |     |     |       |     |     |     |     |     |     |     |     |     |     |       |    |
|       |         |         |         |       |       |       |     |       |       |     |     |     |     |       |     |     |     |       |     |     |     |     |     |     |     |     |     |     |       |    |
|       |         |         |         |       |       |       |     |       |       |     |     |     |     |       |     |     |     |       |     |     |     |     |     |     |     |     |     |     |       |    |
|       |         |         |         |       |       |       |     |       |       |     |     |     |     |       |     |     |     |       |     |     |     |     |     |     |     |     |     |     |       |    |
|       |         |         |         |       |       |       |     |       |       |     |     |     |     |       |     |     |     |       |     |     |     |     |     |     |     |     |     |     |       |    |
|       |         |         |         |       |       |       |     |       |       |     |     |     |     |       |     |     |     |       |     |     |     |     |     |     |     |     |     |     |       |    |
|       |         |         |         |       |       |       |     |       |       |     |     |     |     |       |     |     |     |       |     |     |     |     |     |     |     |     |     |     |       |    |
| ••••• |         | ••••    |         | •••   | •••   |       | ••• | •••   | •••   |     | ••• | ••• | ••• | •••   | ••• | ••• |     | •••   | ••• | ••• |     | ••• | ••• | ••• | ••• | ••• | ••• | ••• | •••   | •• |
| ••••• | ••••    | ••••    | • • • • | •••   | •••   | •••   | ••• | •••   | •••   | ••• | ••• | ••• | ••  | •••   | ••• | ••• | ••• | •••   | ••• | ••• | ••• | ••• | ••• | ••• | ••• | ••• | ••• | ••• | • • • | •• |
| ••••• | • • • • | ••••    | • • • • | • • • | • • • | •••   | ••• | •••   | • • • | ••• | ••• | ••• | ••• | •••   | ••• | ••• | ••• | •••   | ••• | ••• | ••• | ••• | ••• | ••• | ••• | ••• | ••• | ••• | •••   | •• |
| ••••• | ••••    | ••••    | • • • • | •••   | •••   | •••   | ••• | •••   | •••   | ••• | ••• | ••• | ••• | •••   | ••• | ••• | ••• | •••   | ••• | ••• | ••• | ••• | ••• | ••• | ••• | ••• | ••• | ••• | •••   | •• |
| ••••• | • • • • | ••••    | • • • • | •••   | •••   | •••   | ••• | •••   | •••   | ••• | ••• | ••• | ••• | •••   | ••• | ••• | ••• | •••   | ••• | ••• | ••• | ••• | ••• | ••• | ••• | ••• | ••• | ••• | •••   | •• |
| ••••• |         | ••••    |         | •••   | • • • | • • • | ••• | •••   | •••   | ••• | ••• | ••• | ••• | •••   | ••• | ••• | ••• | •••   | ••• | ••• | ••• | ••• | ••  | ••• | ••• | ••  | ••• | ••• | •••   | •• |
| ••••• |         | •••     |         | •••   | •••   | •••   | ••• | •••   | •••   | ••• | ••• | ••• | ••• | •••   | ••• | ••• | ••• | •••   | ••• | ••• | ••• | ••• | ••• | ••• | ••• | ••• | ••• | ••• | •••   | •• |
| ••••• | ••••    | ••••    | ••••    | •••   | •••   | •••   | ••• | •••   | •••   | ••• | ••• | ••• | ••• | •••   | ••• | ••• | ••• | •••   | ••• | ••• | ••• | ••• | ••• | ••• | ••• | ••• | ••• | ••• | •••   | •• |
| ••••• |         | ••••    |         | • • • | •••   | •••   | ••• | •••   | •••   | ••• | ••• |     | ••• | •••   | ••• | ••• | ••• | •••   | ••• | ••• | ••• |     | ••• |     | ••• | ••• |     | ••• | •••   | •• |
|       |         |         |         |       |       |       |     |       |       |     |     |     |     |       |     |     |     |       |     |     |     |     |     |     |     |     |     |     |       |    |

## ENGLISH

# Welcome!

Thank you for choosing this device. Please carefully read this user guide before using the device for the first time to ensure safe and proper use.

- Always use genuine accessories. The supplied items are designed only for this device and may not be compatible with other devices.
- This device is not suitable for people who have a visual impairment due to the touchscreen keyboard.
- · Descriptions are based on the device's default settings.
- Default apps on the device are subject to updates and support for these apps may be withdrawn without prior notice. If you have any questions about an app provided with the device, please contact a J:COM Customer Center. For user-installed apps, please contact the relevant service provider.
- Modifying the device's operating system or installing software from unofficial sources may damage the device and lead to data corruption or data loss. Such actions will violate your licence agreement and void your warranty.
- Some contents and illustrations may differ from your device depending on the region, software version, or OS version, and are subject to change without prior notice.

# Instructional notices

|      | This symbol indicates the possibility of death or serious injury (*1) to a person from improper use. |
|------|----------------------------------------------------------------------------------------------------|
| NOTE | notice or additional information                                                                     |
| TIP! | tips for when using the function                                                                     |

\*1 Serious injury: This refers to loss of sight, injury, burns (high- and lowtemperature), electric shock, broken bones, injuries with residual aftereffects from poisoning, etc., and injuries requiring hospital admission for treatment or longterm hospital attendance as an outpatient.

# Table of contents

| Important nouce                            | • |
|--------------------------------------------|---|
| Getting to know your phone                 | 3 |
| Phone layout6                              | 3 |
| Soft Key and Hard Key Support              | 3 |
| Installing the microSIM card and battery   | 9 |
| Charging the battery12                     | 2 |
| Inserting a memory card13                  | 3 |
| Removing the memory card14                 | 1 |
| Changing the screen lock method14          | 1 |
| Your Home screen15                         | 5 |
| Touch screen tips15                        | 5 |
| EasyHome Screen16                          | 3 |
| Home screen17                              | 7 |
| Customising the Home screen18              | 3 |
| Returning to recently-used applications.19 | 9 |
| Notifications panel20                      | ) |
| Screenshot capture23                       | 3 |
| On-screen keyboard23                       | 3 |
| Special Features24                         | 1 |
| Gesture shot24                             | 1 |
| Google account setup25                     | 5 |
| Creating your Google account25             | 5 |
| Signing into your Google account25         | 5 |
| Connecting to Networks and Devices27       | 7 |
| Wi-Fi27                                    | 7 |
| Bluetooth28                                | 3 |

| Wi-Fi Direct<br>Transferring data between a | 29 |
|---------------------------------------------|----|
| PC and the device                           | 30 |
| Calls                                       | 31 |
| Making a call                               | 31 |
| Calling your contacts                       | 31 |
| Answering and rejecting a call              | 31 |
| Making a second call                        | 32 |
| Viewing your call logs                      | 32 |
| Contacts                                    | 33 |
| Searching for a contact                     | 33 |
| Adding a new contact                        | 33 |
| Favorites contacts                          | 33 |
| Creating a group                            | 34 |
| Messaging                                   | 35 |
| Sending a message                           | 35 |
| Conversation view                           | 36 |
| Changing your messaging settings            | 36 |
| Camera and Video                            | 37 |
| Camera options on the viewfinder            | 37 |
| Setting the resolution                      |    |
| Once you have taken a photo                 |    |
| Recording a video                           | 38 |
| After recording a video                     | 39 |
| Gallery                                     | 39 |
|                                             |    |

| Multimedia            | 42 |
|-----------------------|----|
| Music                 | 42 |
| Utilities             | 44 |
| Clock                 | 44 |
| Calculator            | 45 |
| Calendar              | 46 |
| Voice Recorder        | 46 |
| Voice Search          | 47 |
| Downloads             | 47 |
| Web Browser           | 48 |
| Internet              | 48 |
| Chrome                | 49 |
| Settings              | 50 |
| WIRELESS NETWORKS     | 50 |
| DEVICE                | 52 |
| PERSONAL              | 55 |
| SYSTEM                | 58 |
| Phone software update | 61 |
| Phone software update | 61 |
| About this user guide | 63 |
| About this user guide | 63 |
| Trademarks            | 64 |
| Accessories           | 65 |
| Troubleshooting       | 66 |
| FAQ                   | 71 |

# Important notice

# Please read this before you start using your phone!

Please check to see whether any problems you encountered with your phone are described in this section before taking the phone in for service or calling a service representative.

# 1. Phone memory

When there is less than 10MB of space available in your phone memory, your phone cannot receive new messages. You may need to check your phone memory and delete some data, such as applications or messages, to make more memory available.

To uninstall applications:

- 1 Press (and tap () > View all settings > Apps. All applications appear.
- 2 Tap ALL tab
- **3** Select the application you want to uninstall.
- 4 Tap Uninstall.

# 2. Optimizing battery life

Extend your battery's power by turning off features that you do not need to run constantly in the background. You can monitor how applications and system resources consume battery power.

Extending your phone's battery life:

- Turn off radio communications when you are not using. If you are not using Wi-Fi^, Bluetooth^ $\!\!\!$  or GPS, turn them off.
- Reduce screen brightness and set a shorter screen timeout.
- Turn off automatic syncing for Gmail, Calendar, Contacts and other applications. Important notice

- Some applications you download may consume battery power.
- While using downloaded applications, check the battery charge level.

# 3. Before installing an open source application and OS

# 

- If you install and use an OS other than the one provided by the manufacturer it may cause your phone to malfunction. In addition, your phone will no longer be covered by the warranty.
- To protect your phone and personal data, only download applications from trusted sources, such as Play Store™. If there are improperly installed applications on your phone, the phone may not work normally or a serious error may occur. You must uninstall those applications and all associated data and settings from the phone.

# 4. Opening and switching applications

Multitasking is easy with Android; you can keep more than one application running at the same time. There is no need to quit an application before opening another. Use and switch between several open applications. Android manages each application, stopping and starting them as needed to make sure that idle applications don't consume resources unnecessarily.

- 1 Press . A list of recently used applications will be displayed.
- **2** Tap the application you want to access.
  - To close an app from the recent apps list, swipe the app preview to the left or right. To clear all apps, tap **Clear all**.

# 5. When the screen freezes

If the screen freezes or the phone does not respond when you try to operate it, remove the battery and reinsert it. Then power the phone back on.

# Phone layout

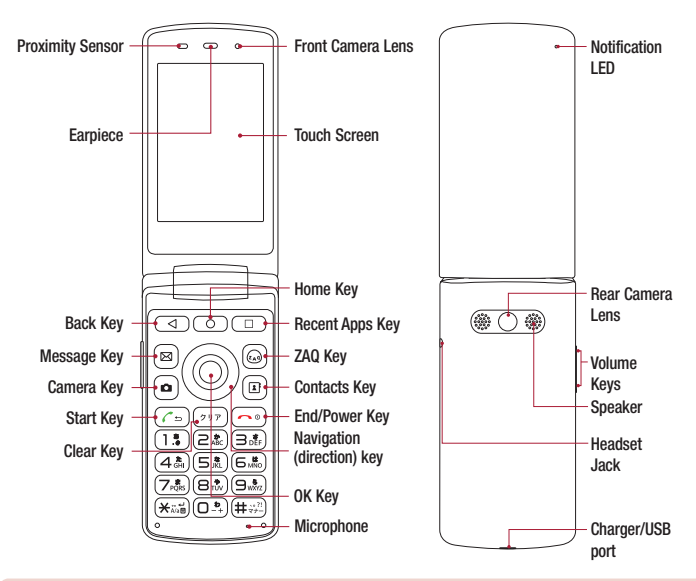

# NOTE

- Your phone is designed to have two speaker openings on the back side for aesthetic reasons. However, the actual sound comes from only one speaker.
   Please note that it's not a product defect.
- This device is foldable and is designed to come to a stop at set angles when it is opened up.

Getting to know your phone

| G Back Key           | Returns to the previous screen. Also closes pop-up items, such as menus, dialog boxes and the on-screen keyboard.                                                                                                  |
|----------------------|----------------------------------------------------------------------------------------------------|
| O Home<br>Key        | Returns to the Home screen from any screen.                                                                                                    |
| Recent     Apps Key  | Displays recently used applications. If you touch and hold this button, it opens the Apps screen.                                                                                                    |
| 😡 ZAQ Key            | Briefly press the shortcut to start up the set application. The initial setting is the Internet.<br>Long press to change the application which is to be started up.<br>*"ZAQ" is the cable Internet ZAQ character. |
| End/<br>Power<br>Key | <ul><li>Turn your phone on/off by pressing and holding this key.</li><li>Short press to return to the Home screen from any screen.</li></ul>                                                                       |

#### NOTE: Proximity sensor

 When receiving and making calls, the proximity sensor automatically turns the backlight off and locks the touch screen by sensing when the phone is near your ear. This extends battery life and prevents you from unintentionally activating the touch screen during calls.

# A WARNING

Placing a heavy object on the phone or sitting on it can damage the display and touch screen functions. Do not cover the proximity sensor with screen protectors or any other type of protective film. This could cause the sensor to malfunction.
# Soft Key and Hard Key Support

At the bottom of the screen a soft key is displayed which can be operated via the displayed screen. To implement the soft key contents, press the corresponding following key to operate.

• The soft key displays may vary depending upon the functions and display conditions.

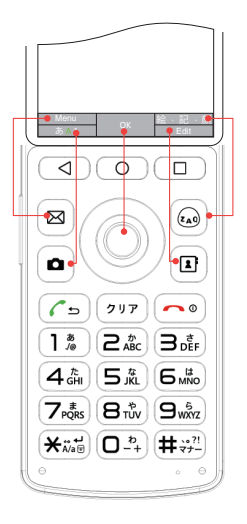

#### NOTE

 There are specific websites, apps and settings which can only be operated via either the hard keys (OK key or Navigation key (direction)) or the soft keys (touch screen).

# Installing the microSIM card and battery

Insert the microSIM card and the included battery.

1 To remove the back cover, hold the phone firmly in one hand. With your other hand, lift off the back cover with your thumbnail as shown in the figure below.

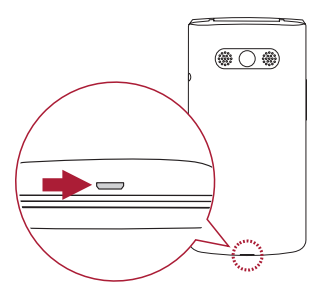

#### NOTE

- When removing the back cover do not apply more force than necessary. This
  may result in injuries or malfunctions. In addition, for those with long nails be
  careful since they might get damaged.
- 2 Remove the battery.

3 Slide the microSIM card into the microSIM card slot as shown in the figure. Make sure the gold contact area on the card is facing downward.

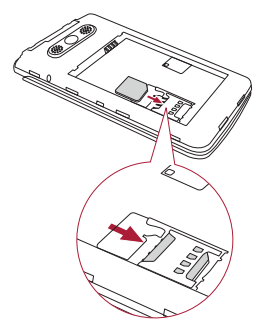

# 

- Only the microSIM cards work with the device.
- So that we may have you use this device properly, use specified microSIM cards.Do not use imitations or counterfeits.
- Do not insert a memory card into the microSIM card slot. If a memory card happens to be lodged in the microSIM card slot, take the device to a J:COM Customer Center to remove the memory card.

4 Insert the battery.

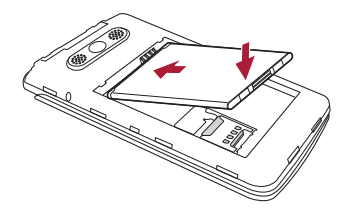

5 To replace the cover onto the device, align the back cover over the battery compartment 1 and press it down until it clicks into place 2.

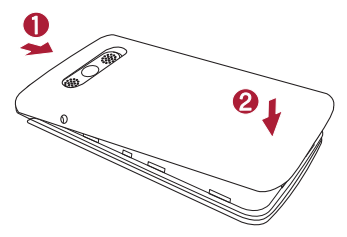

# Charging the battery

Charge the battery before using it for first time. Use the charger to charge the battery. A computer can also be used to charge the battery by connecting the phone to it using the USB cable.

# 

Use only approved chargers, batteries and cables. If you use unapproved chargers, batteries or cables, it may cause battery charging delay. Or this can cause the battery to explode or damage the device, which are not covered by the warranty.

The charger connector is located at the bottom of the phone. Insert the charger and plug it into a power outlet.

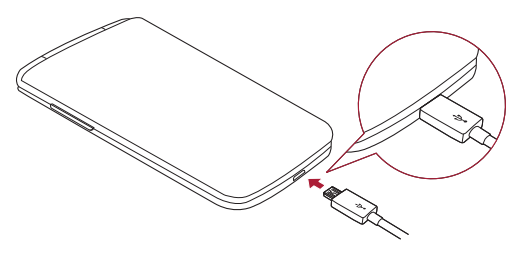

## NOTE

- Do not open the back cover while your phone is charging.
- Always unplug the charger from the wall socket after the phone is fully charged to save unnecessary power consumption of the charger.

# Inserting a memory card

Your device supports up to a 32GB microSD card. Depending on the memory card manufacturer and type, some memory cards may not be compatible with your device.

# A WARNING

Some memory cards may not be fully compatible with the device. Using an incompatible card may damage the device or the memory card, or corrupt the data stored in it.

#### NOTE

- Frequent writing and erasing of data shortens the lifespan of memory cards.
- 1 Remove the back cover.
- 2 Insert a memory card with the gold-coloured contacts facing downwards.

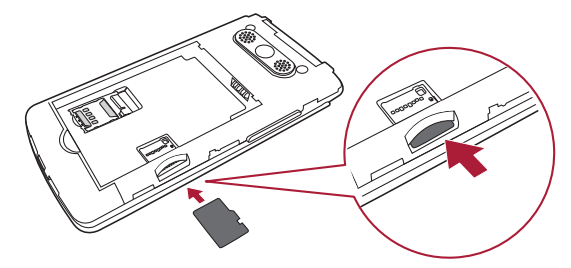

3 Replace the back cover.

# Removing the memory card

Before removing the memory card, first unmount it for safe removal.

- 1 Press  $\bigcirc$  and tap 3 > View all settings > Storage > Unmount SD card.
- 2 Remove the back cover and pull out the memory card.

# 

Do not remove the memory card while the device is transferring or accessing information. Doing so can cause data to be lost or corrupted or damage to the memory card or device. It is not responsible for losses that result from the misuse of damaged memory cards, including the loss of data.

# Changing the screen lock method

You can change the way that you lock the screen to prevent others accessing your personal information.

- 1 Press O and tap 🚳 > View all settings > Lock screen > Select screen lock.
- 2 Select a desired screen lock from None, PIN and Password.

# Touch screen tips

Here are some tips on how to navigate on your phone.

- Tap or touch A single finger tap selects items, links, shortcuts and letters on the on-screen keyboard.
- Touch and hold Touch and hold an item on the screen by tapping it and not lifting your finger until an action occurs.
- **Drag** Touch and hold an item for a moment and then, without lifting your finger, move your finger on the screen until you reach the target position. You can drag items on the Home screen to reposition them.
- Swipe or slide To swipe or slide, quickly move your finger across the surface of the screen, without pausing when you first tap it (so you don't drag an item instead).
- Double-tap Double-tap to zoom on a webpage or a map.
- Pinch-to-Zoom Use your index finger and thumb in a pinching or spreading motion to zoom in or out when using the browser, Maps, or when viewing pictures.
- Rotate the screen From many applications and menus, the screen orientation adjusts to the device's physical orientation.

## NOTE

- Do not press too hard; the tap screen is sensitive enough to pick up a light, yet firm tap.
- Use the tip of your finger to tap the option you want. Be careful not to tap any other buttons.

## EasyHome Screen

The EasyHome screen is the screen which is the starting point for many applications and functions. In comparison to the "Home screen," it features a simple layout and large-sized fonts, thus it is user-friendly for first time users.

This is the default canvas and accessible from any menu by pressing O.

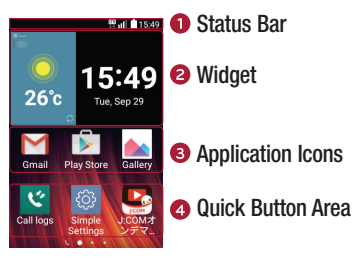

- Shows the phone's status information, including the time, signal strength, battery status and notification icons.
- Widgets are self-contained applications that can be accessed through the Apps drawer or on the Home screen. In the EasyHome screen, nothing but the default widgets can be set.
- Tap an icon (application, etc.) to open and use it (in the EasyHome screen folders cannot be created).
- Provides one-touch access to the function in any Home screen canvas.

## Home screen

The Home screen is the starting point for many applications and functions. It allows you to add items like app shortcuts and widgets to give you instant access to information and applications. This is the default canvas and accessible from any menu by pressing \_\_\_\_\_.

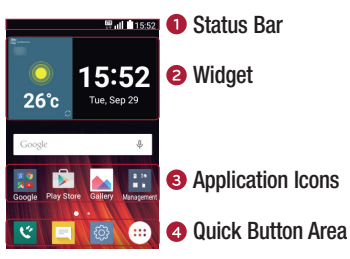

- Shows the phone's status information, including the time, signal strength, battery status and notification icons.
- Widgets are self-contained applications that can be accessed through the Apps drawer or on the Home screen. Unlike a shortcut, a Widget can function as an on-screen application.
- 3 Tap an icon (application, folder, etc.) to open and use it.
- Provides one-touch access to the function in any Home screen canvas.

## Extended Home screen

The operating system provides multiple Home screen canvases to provide more space for adding icons, widgets and more.

· Slide your finger left or right across the Home screen to access additional canvases.

## Customising the Home screen

You can customise your Home screen by adding apps and widgets and changing wallpapers.

## Adding items on your Home screen

- 1 Press 💿 and tap 💮
- 2 Tap the desired tab from Apps or Widgets.
- 3 Drag an item to the desired location and lift your finger.

**TIP!** To change the wallpaper from the Home screen, touch and hold the empty part of the Home screen. Then **Select wallpaper from** appears.

#### NOTE

- The operating instructions in this manual are based on the **Home screen**. There may be differences with the **EasyHome screen** operations.
- In the EasyHome screen the is not displayed. In a portion of the is swipe the easy home screen to the right and by tapping
   vertices
   vertices
   a similar screen will be displayed (in the easy home screen there is no Widget tab).

Moreover, when an item is added to the easy home screen, after the o is pressed, swipe it twice to the right, and tap , then select the apps you want to add.

## Removing an item from the Home screen

- While on the Home screen, touch and hold the icon you want to remove > drag it to  $\bigcirc$ .

## Adding an app to the Quick Button Area

• From the Apps screen or on the Home screen, touch and hold an application icon and drag it to the Quick Button Area. Then release it in the desired location.

#### NOTE

· Maximum 4 apps can be placed in the Quick Button Area.

## Removing an app from the Quick Button Area

• Touch and hold the desired Quick Button, drag it to  $\bigcirc$ .

#### NOTE

• The Apps Button is cannot be removed.

## Customizing app icons on the Home screen

- 1 Touch and hold an application icon until it unlocks from its current position, then release it. The editing icon 🤣 appears in the upper-right corner of the application.
- 2 Tap the application icon again and select the desired icon design and size.
- **3** Tap **OK** to save the change.

# Returning to recently-used applications

- 1 Press D. App list of recently used applications will be displayed.
- 2 Tap an app preview to open the application.
  - OR -

Press  $\bigcirc$  to return to your previous screen.

# Notifications panel

Notifications alert you to the arrival of new messages, calendar events and alarms, as well as ongoing events, such as when you are on a call.

When a notification arrives, its icon appears at the top of the screen. Icons for pending notifications appear on the left, and system icons, such as Wi-Fi<sup>®</sup> and battery strength are shown on the right.

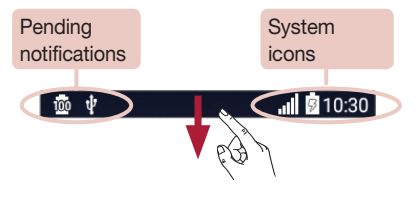

## Opening the notifications panel

Swipe down from the status to open the notifications panel. To close the notifications panel, swipe the screen upwards or tap  $\bigcirc$ .

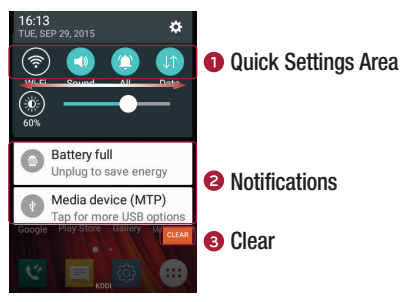

- Tap each quick setting button to toggle it on/off. Touch and hold the desired button to directly access the settings menu for the function. To see more toggle buttons, swipe left or right. Tap (=) to remove, add or rearrange quick setting buttons.
- Ourrent notifications are listed, each with a brief description. Tap a notification to view it.
- 3 Tap to clear all the notifications.

## Indicator icons on the Status Bar

Indicator icons appear on the status bar at the top of the screen to report missed calls, new messages, calendar events, device status and more.

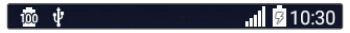

The icons displayed at the top of the screen provide information about the status of the device. The icons listed in the table below are some of the most common ones.

| lcon    | Description                          | lcon        | Description                                    |
|---------|--------------------------------------|-------------|------------------------------------------------|
|         | No microSIM card inserted            |             | A song is currently playing                    |
| llı.    | No network signal available          | $\oslash$   | No interruptions, not even alarms              |
| ≁       | Airplane mode is on                  | <b>ا</b> ]ا | Vibrate mode is on                             |
| (te     | Connected to a Wi-Fi network         | Ē           | Battery fully charged                          |
| Q       | Wired headset connected              | 7           | Battery is charging                            |
| ٩,      | Call in progress                     | Ŷ           | The phone is connected to a PC via a USB cable |
| ×       | Missed call                          | <u>+</u>    | Downloading data                               |
| *       | Bluetooth is on                      | <u>+</u>    | Uploading data                                 |
|         | System warning                       | 9           | GPS is on                                      |
| $\odot$ | An alarm is set                      | C           | Data is synchronizing                          |
| =       | There is a newly arrived SMS message | : <u></u> : | Choose input method                            |
| (i)     | Wi-Fi hotspot is active              |             |                                                |

#### NOTE

The icon's location in the status bar may differ according to the function or service.

## Screenshot capture

If the section underneath the "Volume Keys" and the "End/Power Key" are simultaneously long pressed for two seconds or more, screenshots can be captured.

## On-screen keyboard

You can enter text using the on-screen keyboard. The on-screen keyboard appears on the screen when you tap an available text entry field.

# Using the keypad and entering text

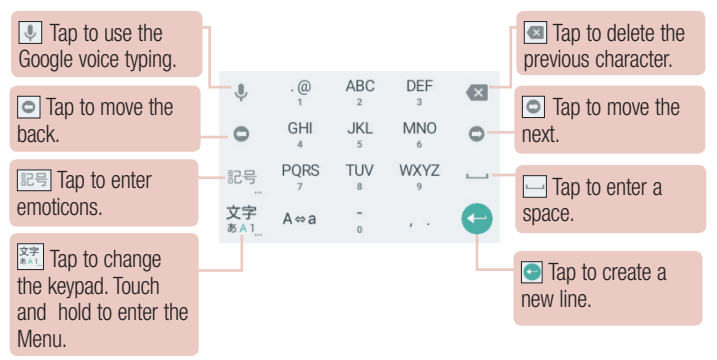

# **Special Features**

# Gesture shot

The Gesture shot feature allows you to take a picture with a hand gesture using the front camera.

## To take a photo

There are two methods for using the Gesture shot feature.

- Raise your hand, with an open palm, until the front camera detects it and a box appears on the screen. Then close your hand into a fist to start the timer, allowing you time to get ready.
- OR -
- Raise your hand, in a clenched fist, until the front camera detects it and a box appears on the screen. Then unclench your fist to start the timer, allowing you time to get ready.

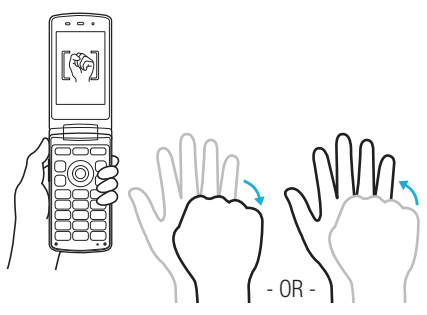

# Google account setup

The first time you open a Google application on your phone, you will be required to sign in with your existing Google account. If you do not have a Google account, you will be prompted to create one.

## Creating your Google account

- 1 Press  $\bigcirc$  and tap 3 > View all settings > Accounts & sync.
- 2 Tap Add account > Google.
- 3 Tap Or create a new account.

Enter information pertaining to the account in accordance with the guidance to create an account.

# Signing into your Google account

- 1 Press  $\bigcirc$  and tap 3 > View all settings > Accounts & sync.
- 2 Tap Add account > Google.
- 3 Enter your email address and tap NEXT.
- 4 Enter password > NEXT
- 5 Confirm the Terms of Service and Privacy Policy > ACCEPT

If you have initially logged in, confirm the details since the explanations pertain to Google services.

After signing in, you can use Gmail and take advantage of Google services on your phone.

Once you have set up your Google account, your phone will automatically synchronise with your Google account on the web (if a data connection is available).

After signing in, your phone will sync with your Google services, such as Gmail, Contacts, and Google Calendar. You can also use Maps, download applications from Play Store, back up your settings to Google servers, and take advantage of other Google services on your phone.

# IMPORTANT

- If you don't sign into a Google Account during setup, you will be prompted to sign in or to create a Google Account the first time you start an application that requires one, such as Gmail or Play Store.
- If you have an enterprise account through your company or other organization, your IT department may have special instructions on how to sign into that account.

# Wi-Fi

You can use high-speed Internet access while within the coverage of the wireless access point (AP).

## Connecting to Wi-Fi networks

1 Press  $\bigcirc$  and tap  $\bigotimes$  > **On** under **WI-FI**.

Tap moment to turn Wi-Fi® on and it will start scanning for available Wi-Fi networks.

2 Tap a network to connect to it.

If the network is secured with a lock icon, you will need to enter a security key or password.

3 Tap Connect.

The status bar displays icons that indicate Wi-Fi® status.

## NOTE

 If you are out of the Wi-Fi<sup>®</sup> zone or have set Wi-Fi<sup>®</sup> to Off, the device may automatically connect to the Web using mobile data, which may incur data charges.

#### TIP! How to obtain the MAC address

```
Press \bigcirc and tap \textcircled{O} > On under WI-FI > \textcircled{I} > Advanced Wi-Fi > MAC address.
```

# Bluetooth

Bluetooth<sup>®</sup> is a short-range communications technology that allows you to connect wirelessly to a number of Bluetooth<sup>®</sup> devices, such as headsets and hands-free car kits, and Bluetooth-enabled handhelds, computers, printers, and wireless devices.

## NOTE

- We are not responsible for the loss, interception or misuse of data sent or received via the Bluetooth<sup>®</sup> feature.
- Always make sure that you share and receive data with devices that are trusted and properly secured.
- If there are obstacles between the devices, the operating distance may be reduced.
- Some devices, especially those that are not tested or approved by Bluetooth SIG, Inc., may be incompatible with your device.

## Pairing your phone with another Bluetooth® device

- 1 Press O and tap 🐵 > View all settings > Bluetooth.
- 2 Tap e me to turn Bluetooth on and start scanning for available Bluetooth<sup>®</sup> devices.
  - If you want to detect the visible devices in range additionally, tap Search.
- 3 Choose the device you want to pair with from the list. Once the paring is successful, your phone connects to the other device.

#### NOTE

 Pairing between two Bluetooth<sup>®</sup> devices is a one-time process. Once a pairing has been created, the devices will continue to recognise their partnership and exchange information.

**TIP!** Please consult documentation included with Bluetooth<sup>®</sup> device for information on pairing mode and passcode (typically 0 0 0 0 – four zeroes).

## Sending data via Bluetooth®

- 1 Select a file or item such as a contact or media file.
- 2 Select the option for sending data via Bluetooth<sup>®</sup>.
- 3 Search for and pair with a Bluetooth<sup>®</sup>-enabled device.

## NOTE

 Due to different specifications and features of other Bluetooth<sup>®</sup>-compatible devices, display and operations may be different, and functions such as transfer or exchange may not be possible with all Bluetooth<sup>®</sup> compatible devices.

## Receiving data via Bluetooth®

- 1 Press  $\bigcirc$  and tap 3 > View all settings > Bluetooth.
- 2 Tap error to turn Bluetooth on.
- 3 You will receive a request to accept a pairing attempt from the sending device. Be sure to select Pair.

## Wi-Fi Direct

Wi-Fi Direct^{ $\otimes}$  provides a direct connection between Wi-Fi  $^{\otimes}$  enabled devices without requiring an access point.

## Turning on Wi-Fi Direct

- 1 Press O and tap 🐵 > On under WI-FI.
- 2 Tap > Advanced Wi-Fi > Wi-Fi Direct.

## NOTE

- When in this menu, your device is visible to other visible Wi-Fi  $\ensuremath{\mathsf{Direct}}^{\otimes}$  devices nearby.

# Transferring data between a PC and the device

You can copy or move data between a PC and the device.

## Transferring data

- 1 Connect your device to a PC using the USB cable that came with your phone.
- 2 Open the Notifications panel, tap the current connection type, and select Media device (MTP).
- **3** Select the connection objective.

A window will pop-up on your PC, allowing you to transfer the desired data.

#### NOTE

- The LG United Mobile Driver is required to be installed on your PC to be able to detect the phone.
- Check the requirements for using Media device (MTP).

| Items                        | Requirement                               |
|------------------------------|-------------------------------------------|
| OS                           | Microsoft Windows XP SP3, Vista or higher |
| Windows Media Player version | Windows Media Player 10 or higher         |

# Calls

# Making a call

- 1 Press O and enter the number using the dialer. To delete a digit, press (2017).
- 2 After entering the desired number, press (
- 3 To end the call, press .

TIP! To enter "+" to make international calls, press and hold O.

## Calling your contacts

- 1 Press  $\bigcirc$  >  $\blacksquare$  to open your contacts.
- 2 Scroll through the contact list. You can also enter the contact's name in the Search contacts field.
- 3 Tap the number under PHONE

## Answering and rejecting a call

- Press C is to answer the incoming call.
- Press <u>•</u> once to make silent mode and twice to decline an incoming call.

#### NOTE

 To send a message saying that you cannot take the call to the caller, tap Decline with message and tap the message that you wish to send out.

## Making a second call

- 1 During your first call, tap **> Add call** and enter the number.
- **3** Both calls are displayed on the call screen. Your initial call is locked and put on hold.
- 4 Press ( to toggle between calls. Or tap > Merge calls to start a conference call.
- 5 To end all calls, press —•.

## NOTE

You are charged for each call you make.

# Viewing your call logs

- 1 Press > ੯.
- 2 View a list of all dialed, received and missed calls.

## TIP!

- Tap any call log entry to view the date, time and duration of the call.
- Tap > Delete all to delete all of the recorded items.

# Contacts

You can add contacts on your phone and synchronise them with the contacts in your Google Account or other accounts that support syncing contacts.

## Searching for a contact

- 1 Press  $\bigcirc$  > 1 to open your contacts.
- 2 Tap Search contacts and enter the contact name using the keyboard.

## Adding a new contact

- 1 Press O and enter the new contact's number.
- **2** Tap > Add to Contacts > New contact.
- 3 If you want to add a picture to the new contact, tap the image icon. Choose Take photo or Select from Albums.
- 4 Enter the desired information for the contact.
- 5 Tap Save.

# **Favorites contacts**

You can classify frequently called contacts as favorites.

## Adding a contact to your favorites

- 1 Press  $\bigcirc$  >  $\blacksquare$  to open your contacts.
- 2 Tap a contact to view its details.
- **3** Tap the star at the top right of the screen. The star turns yellow.

## Removing a contact from your favorites list

- 1 Press  $\bigcirc$  >  $\boxdot$  to open your contacts.
- **2** Tap a contact to view its details.
- **3** Tap the yellow star at the top right of the screen. The star turns a white color and the contact is removed from your favorites.

# Creating a group

- **1** Press  $\bigcirc$  >  $(\blacksquare)$  and tap **Groups** tab.
- 2 Tap > New group.
- **3** Enter a name for the new group. You can also set a distinct ringtone for the newly created group.
- 4 Tap Add members to add contacts to the group and tap Add.
- 5 Tap Save to save the group.

#### NOTE

• If you delete a group, the contacts assigned to that group will not be lost. They will remain in your contact list.

# Messaging

Your phone combines text messaging into one intuitive, easy to use menu.

## Sending a message

- 1 Press  $\bigcirc$  >  $\boxdot$  and tap **New compose**.
- 2 Enter a contact name or contact number into the **To** field. As you enter the contact name, matching contacts appear. You can tap a suggested recipient.

#### NOTE

- You may be charged for each text message you send. Please consult with J:COM Customer Center.
- **3** Tap the text field and start entering your message.
  - Tap to open the options menu. Choose from any of the available options.
- 4 Tap **Send** to send your message.

#### TIP!

• The 160-character limit may vary from country to country depending on how the text message is coded and the language used in the message.

#### NOTE

• When you get a text message during a call, there will be an audible notification.

## **Conversation view**

Messages exchanged with another party are displayed in chronological order so that you can conveniently see and find your conversations.

# Changing your messaging settings

Your phone's messaging settings are predefined to allow you to send messages immediately. You can change the settings based on your preferences.

• Press  $\bigcirc$  >  $\boxtimes$  and tap  $\clubsuit$  > **Settings**.

# **Camera and Video**

# Camera options on the viewfinder

You can use the camera or camcorder to take and share pictures and videos.

• Press • > •

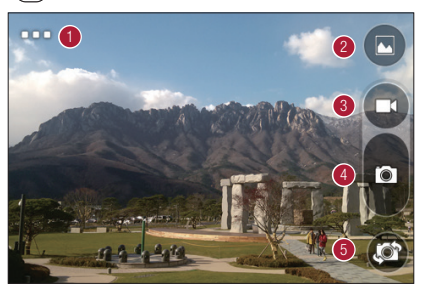

- Hide/Display Options Tap to select the resoultion in rear camera mode and select the save as flipped in front camera mode.
- **2** Gallery Tap to view the last photo or video you recorded.
- Record Tap to start recording.
- **O Capture** Tap to take a photo.
- Swap camera Tap to swap between the rear camera lens and the front camera lens.

#### NOTE

Be sure to clean the protective lens cover with a microfiber cloth before taking pictures. A lens cover with smudges from fingers can cause blurry pictures with a "halo" effect. If the images flicker when you take photos indoors, make adjustments via **Settings** > **Location** > **Anti-flicker**.

# Setting the resolution

- 1 In the camera viewfinder, press and hold \_\_\_\_.
- 2 Set the resolution.

# Taking a photo

- 1 Press > •.
- 2 Frame your subject on the screen.
- 3 Tap o to take a photo.

Your picture will be automatically saved to the Gallery.

# Once you have taken a photo

Tap the image thumbnail on the screen to view the last photo you took.

| <u>~</u> | Tap to edit the photo.                     |
|----------|--------------------------------------------|
| <        | Tap to open the available sharing options. |
| Î        | Tap to delete the photo.                   |
| :        | Tap to access additional options.          |

## Recording a video

- 1 Press 💿 > 🗖.
- 2 Frame your subject on the screen.
- **3** Tap **T** to start recording the video.

The length of the recording is displayed on the top of the screen.

## NOTE

• Tap () to take pictures while recording video.

- 4 Tap to pause recording video.
   You can resume recording again by tapping a.
- 5 Tap to stop recording. Your video will be automatically saved to the Gallery.

## After recording a video

Tap the video thumbnail on the screen to view the last video you recorded.

| < | Tap to open the available sharing options (such as Messaging or Bluetooth) to share. |
|---|--------------------------------------------------------------------------------------|
| Ť | Tap to delete the video.                                                             |
| i | Tap to access additional options.                                                    |

# Gallery

The Gallery application presents the pictures and videos in your storage, including those you've taken with the Camera application and those you downloaded from the web or other locations.

- 1 Press  $\bigcirc$  >  $\bowtie$  to view the images stored in the storage.
- 2 Tap a picture in an album to view it.

## NOTE

- Depending on the software installed, some file formats may not be supported.
- · Some files may not play properly due to their encoding.

## Viewing pictures

The Gallery displays your pictures in folders. When an application, such as E-mail, saves a picture, the download folder is automatically created to contain the picture. Likewise, capturing a screenshot automatically creates the Screenshots folder. Pictures are displayed by the date they were created. Select a picture to view it full screen. Scroll left or right to view the next or previous image.

## Zooming in and out

Use one of the following methods to zoom in on an image:

- · Double-tap anywhere to zoom in.
- Spread two fingers apart on any place in the picture zoom in. Pinch in or double-tap the image to zoom out.

## Video options

- 1 Press 💿 > 📐.
- 2 Select the video you want to watch.

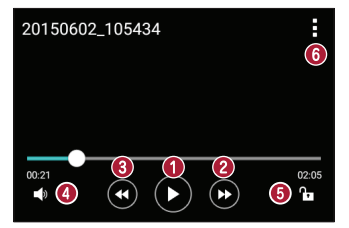

| 0 | (II) / 🕑 | Tap to pause/resume video playback. |
|---|----------|-------------------------------------|
| 0 | 4        | Tap to fast-forward 10 seconds.     |
| 8 | •        | Tap to rewind 10 seconds.           |
| 4 | ■»       | Tap to adjust the video volume.     |

| 6 | ₽∎∕₿ | Tap to lock/unlock the screen.    |
|---|------|-----------------------------------|
| 6 | •    | Tap to access additional options. |

#### NOTE

- While playing a video, slide the right side of the screen up or down to adjust the sound.
- While playing a video, slide the left side of the screen up or down to adjust the brightness.
- While playing a video, slide your finger from left to right (or vice versa) to fastforward and rewind.

## Editing photos

While viewing a photo, tap 🖍.

## Deleting photos/videos

Use one of the following methods:

- While in a folder, tap 👕, select the photos/videos and then tap Delete.
- While viewing a photo, tap

## Setting wallpaper

While viewing a photo, tap **E** > **Set image as** to set the image as wallpaper or assign it to a contact.

## NOTE

- Depending on the software installed, some file formats may not be supported.
- If the file size exceeds the available memory, an error can occur when you open files.

# Multimedia

# Music

Your phone has a music player that lets you play all your favourite tracks.

## Playing a song

- 1 Press  $\bigcirc$  and tap  $\textcircled{} > \blacksquare$ .
- 2 Tap the Songs tab.
- 3 Select the song you want to play.

The following options are available.

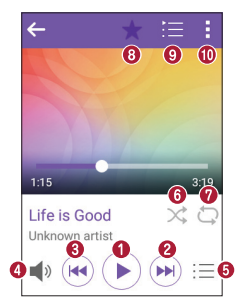

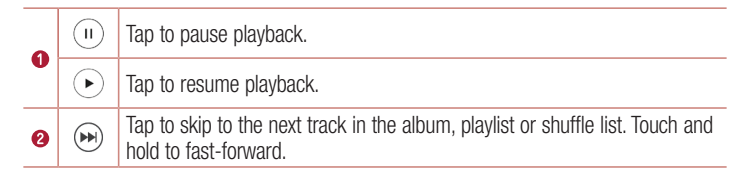

| 8 |          | Tap to restart the current track or skip to the previous track in the album, playlist or shuffle list. Touch and hold to rewind. |
|---|----------|----------------------------------------------------------------------------------------------------|
| 0 | <b>N</b> | Tap to adjust the volume.                                                                                                    |
| 6 | Ξ        | Tap to open the music library.                                                                                                   |
| 6 | *        | Tap to play the current playlist in shuffle mode (tracks are played in random order).                                            |
| 0 | ₽        | Tap to toggle through repeat all songs, repeat current song and repeat off.                                                      |
| 8 | ★        | Tap to add the song to your favourites.                                                                                          |
| 9 | Ĩ        | Tap to open the current playlist.                                                                                                |
| 0 | ÷        | Tap to access additional options.                                                                                                |

#### NOTE

- Depending on the software installed, some file formats may not be supported.
- If the file size exceeds the available memory, an error can occur when you open files.
- Music file copyrights may be protected by international treaties and national copyright laws. Therefore, it may be necessary to obtain permission or a licence to reproduce or copy music. In some countries, national laws prohibit private copying of copyrighted material. Before downloading or copying the file, please check the national laws of the relevant country concerning the use of such material.
# Utilities

# Clock

The Clock app gives you access to the Alarms, Timer, World clock and Stopwatch functions. Access these functions by tapping the tabs across the top of the screen or swiping horizontally across the screen.

• Press  $\bigcirc$  and tap  $\textcircled{} > \blacksquare$ .

#### Alarms

The Alarms tab allows you to set alarms.

- 1 Press  $\bigcirc$  and tap  $\textcircled{} > \checkmark > \land$  Alarms tab.
- 2 Tap + to add a new alarm.
- 3 Adjust the settings as necessary and tap Save.

## NOTE

· You can also tap an existing alarm to edit it.

#### Timer

The Timer tab can alert you with an audible signal when a set amount of time has passed.

- **1** Press  $\bigcirc$  and tap > > > > **Timer** tab.
- 2 Set the desired time on the timer.
- 3 Tap Start to start the timer.
- 4 Tap Stop to stop the timer.

## World clock

The World clock tab allows you to easily check the current time in other cities around the world.

- 1 Press  $\bigcirc$  and tap  $\bigcirc$  >  $\blacksquare$  > World clock tab.
- 2 Tap + and select the desired city.
- **3** Enter the city name in the **Search cities** field, and tap the city name which is displayed in a list.

Since a list is displayed when the network is connected to, you can also confirm by scrolling through and tapping the objective city.

## Stopwatch

The Stopwatch tab allows you to use your phone as a stopwatch.

- **1** Press  $\bigcirc$  and tap  $\textcircled{\baselinetwidth}$  > **Stopwatch** tab.
- 2 Tap **Start** to initiate the stopwatch. Tap **Lap** to record lap times.
- 3 Tap Stop to stop stopwatch.

# Calculator

The Calculator app allows you to perform mathematical calculations using a standard calculator.

- 1 Press  $\bigcirc$  and tap  $\bigcirc$  > +=.
- 2 Tap the number buttons to enter numbers.
- **3** For simple calculations, tap the function you want to perform  $(+, -, x \text{ or } \div)$  followed by =.

## NOTE

- To check the history, tap > Calculation history.

## Calendar

The Calendar app allows you to track your schedule of events.

- 1 Press  $\bigcirc$  and tap >.
- **2** Tap the date you want to add an event to. Then tap  $\Rightarrow$  **New event**.

## NOTE

Instead of tapping the , the calendar menu can be displayed by also long pressing the .

# Voice Recorder

The Voice Recorder app records audible files for you to use in a variety of ways.

Recording a sound or voice

- 1 Press  $\bigcirc$  and tap  $\textcircled{} > \boxed{\P}$ .
- 2 Tap to begin recording.
- **3** Tap to end the recording.
- 4 Tap  $\bigcirc$  to listen to the recording.

## NOTE

- Tap (=) to access your recordings. You can listen to your saved recordings.

## Voice Search

Use this application to search webpages using voice.

- 1 Press  $\bigcirc$  and tap  $\textcircled{} > \bigcirc$ .
- 2 Say a keyword or phrase when Listening... appears on the screen. Select one of the suggested keywords that appear.

## **Downloads**

Use this application to see what files have been downloaded through the applications.

• Press  $\bigcirc$  and tap > 4.

# Web Browser

## Internet

The internet gives you a fast, full colour world of games, music, news, sports, entertainment, and much more, right on your mobile phone.

#### NOTE

- Additional charges apply when connecting to these services and downloading content. Check data charges with J:COM Customer Center.
- Depending upon the web pages, operations may not be possible via the hard keys (OK key or Navigation (direction) key, etc.). In that case, use the touch screen for operating.
  - Press  $\bigcirc$  and tap >.

#### Viewing webpages

Tap the address field, enter the web address and tap **OK** on the keyboard  $> \bigcirc$ .

#### Opening a page

To go to a new page, tap  $\neg > +$ . To go to another webpage, tap  $\boxed{2}$ , scroll up or down, and tap the page to select it.

#### Searching the web by voice

Tap the address field and then tap  $\Psi$ . When prompted, say a keyword and select one of the suggested keywords that appear.

#### Bookmarks

To bookmark the current webpage, tap  $\exists$  > Add bookmark > Save. To open a bookmarked webpage, tap  $\exists$  > Bookmarks and select the desired bookmark.

#### History

Tap **Bookmarks** > **History** tab to open a list of recently visited webpages. To clear all of your history, tap **t** > **Yes**.

## Chrome

Use Chrome to search for information and browse webpages.

• Press  $\bigcirc$  and tap > Google folder >.

#### Viewing webpages

Tap the address field, and then enter a web address or search criteria.

#### Opening a page

To open a new page, tab : > New tab.

To go to another webpage, tap : > **Recent tabs** and tap the page to select it.

# Settings

The Settings application contains most of the tools for customizing and configuring your phone. All of the settings in the Settings application are described in this section.

## To open the Settings application

• Press  $\bigcirc$  and tap  $\textcircled{} > \diamondsuit$ .

# WIRELESS NETWORKS

## < Wi-Fi >

Turns on Wi-Fi to connect to available Wi-Fi® networks.

## < Bluetooth >

Turns the Bluetooth® wireless feature on or off to use Bluetooth®.

#### < Mobile data >

Displays the data usage and mobile data usage limit.

## < Call >

This menu allows you to configure various call settings.

#### Voicemail/Call Forwarding

Allows you to select your carrier's voicemail service.

## Call reject

Allows you to set the call decline function.

#### Decline with message

When you want to decline a call, you can send a quick message using this function. This is useful if you need to decline a call during a meeting.

#### Answer call

Choose the method to answer a call.

#### Save unknown numbers

Allows you to add unknown numbers to contacts after a call.

Settings

## Change guide language

Select guidance in English or Japanese.

## Call duration

You can check call durations via the categories in Last call/Outgoing calls/Incoming calls/All calls.

## Additional settings

You can set other settings.

## < Tethering >

#### USB tethering

Allows you to share the internet connection with your computer via a USB cable.

#### Wi-Fi hotspot

You can also use your phone to provide a mobile broadband connection. Create a hotspot and share your connection.

#### Bluetooth tethering

Allows you to connect to other devices via Bluetooth®.

#### Help

Displays Help information about USB tethering, Wi-Fi hotspot, and Bluetooth tethering.

#### < More >

#### Airplane mode

Airplane Mode (flight mode) allows you to use many of your phone's features, such as games, and music, when you are in an area where making or receiving calls or data use is prohibited. When you set your phone to Airplane Mode, it cannot send or receive any calls or access online data.

#### Mobile networks

This menu allows you to configure various mobile network settings.

#### VPN

From your phone, you can add, set up, and manage virtual private networks (VPNs) that allow you to connect and access resources inside a secured local network, such as your corporate network.

# DEVICE

## < Sound & notification >

## Sound profile

Allows you to set your phone's sound profile. Choose from Sound, Vibrate only.

## Volume

Adjust the phone's volume settings to suit your needs and environment.

## Ringtone

Allows you to set the ringtones for calls. You can also add a ringtone by tapping + in the upper-right corner of the screen.

## Sound with vibration

Checkmark to set the phone to vibrate in addition to the ringtone when you receive calls.

## Vibration type

Allows you to choose the type of vibration.

#### Interruptions

Allows you to set a schedule when to prevent interruptions from notifications. You can set to allow certain features to interrupt when Priority only is set.

## Apps

Allows you to prevent apps from displaying notifications or set apps to show notifications with priority when Do not disturb is set to Priority only.

## Notification LED

Tap the switch to toggle it On or Off. On activates the LED light for the notifications you select, in the colour you set for each.

#### Notification sound

Allows you to set the notification sound. You can also add a notification sound by tapping + in the upper-right corner of the screen.

#### Vibrate on tap

Checkmark to vibrate when tapping the Home touch buttons and during other UI interactions.

## Sound effects

Tap to set the dial pad touch sounds, key and touch sounds, screen unlock sound and folder sound.

## Message/call voice notifications

Allows the device to read out the incoming call and the message event automatically.

## < Display >

## Font type

Select the desired font type.

## Font size

Select the desired font size.

## Brightness

Adjust the screen brightness by using the slider.

#### Auto-rotate screen

Set to switch orientation automatically when you rotate the phone.

#### Screen timeout

Set the time delay before the screen automatically turns off.

## Daydream

Select the screen saver to display when the phone is sleeping while docked and/or charging.

## Keypad light

Checkmark to turn on Keypad light and set the Keypad light duration.

#### Motion sensor calibration

Allows you to improve the accuracy of the tilt and speed of the sensor.

#### < Home screen >

#### Select Home

Select the desired Home theme. Choose from **Home** (standard Android layout) or **EasyHome** (simplified version for users less familiar with Android navigation).

#### Wallpaper

Sets the wallpaper to use on your Home screen.

## Screen swipe effect

Choose the desired type of effect to display when you swipe from one Home screen canvas to the next.

## Allow Home screen looping

Checkmark to allow continuous Home screen scrolling (loop back to first screen after last screen).

## Help

Displays help information for the Home screen.

#### < Lock screen >

#### Select screen lock

Set a screen lock type to secure your phone.

#### < Storage >

You can monitor the used and available internal memory in the device.

## < Battery & power saving >

#### Battery usage

View battery usage.

#### Battery percentage on status bar

Checkmark to display the battery level percentage on the Status Bar next to the Battery icon.

#### Battery saver

Tap the Battery Saver switch to toggle it on or off. Sets the battery charge percent level that automatically turns on Battery Saver. Chooser from **Immediately**, **5% battery**, and **15% battery**.

#### Help

Displays battery saving items information.

#### Smart power saver

Tap the switch to toggle it on or off. Save the battery by reducing unnecessary actions when the screen is off.

## < Apps >

Allows you to view details about the apps installed on your phone, manage their data, and force them to stop.

## < Default message app >

This menu allows you to choose what messaging app to use as your default messaging app.

## < App on flip close >

This menu allows you to choose how current app is acted when the flip is closed.

# PERSONAL

#### < Location >

Tap the *m* to toggle the GPS function on or off. Turn on location service, your phone determines your approximate location using Wi-Fi<sup>®</sup> and mobile networks. When you select this option, you're asked whether you consent to allowing Google to use your location when providing these services.

## Mode

Sets the how your current location information is determined.

#### Camera

Checkmark to tag photos or videos with their locations.

#### Anti-flicker

Adjust the flickering via the camera's preview screen.

## **Google Location History**

Allows you to choose your location information settings as accessed by Google and its products.

## < Security >

Use the Security menu to configure how to help secure your phone and its data.

## Encrypt phone

Allows you to encrypt data on the phone for security. You will be required to enter a PIN or password to decrypt your phone each time you power it on. Settings

## Encrypt SD card storage

Encrypt SD card storage and keep data unavailable for other devices.

## Set up SIM card lock

The device is configured so that it cannot be used when its power is switched on, if the PIN code is not entered.

## Password typing visible

Checkmark to briefly show each character of passwords as you enter them so that you can see what you enter.

#### Phone administrators

View or deactivate phone administrators.

## Unknown sources

Allow installation of non-Play Store applications.

## Verify apps

Disallow or warn before installation of apps that may cause harm.

## Storage type

View the credential storage backup destination.

## Certificate management

- Trusted credentials Checkmark to allow applications to access your phone's encrypted store of secure certificates and related passwords and other credentials. You use credential storage to establish some types of VPN and Wi-Fi<sup>®</sup> connections. If you have not set a password for the secure credential storage, this setting is dimmed.
- Install from storage Tap to install a secure certificate.
- Clear credentials Deletes all secure certificates and related credentials and erases the secure storage's own password.

## Trust agents

Select apps to use without unlocking screen.

#### Screen pin

You can enable your device to only show a certain app's screen using screen pin.

#### App usage access

Allows you to view usage information of apps on your phone.

#### < Accounts & sync >

Use the Accounts & sync settings menu to add, remove, and manage your Google and other supported accounts. You also use these settings to control how and whether all applications send, receive, and sync data on their own schedules and whether all applications can synchronize user data automatically.

Gmail<sup>™</sup>, Calendar, and other applications may also have their own settings to control how they synchronize data; see the sections on those applications for details. Tap **Add account** to add new account.

#### Auto-sync data

Configure so that account information which is changed on the Internet is automatically copied to the device.

#### < Language & input >

Select the language for the text on your phone and for configuring the on-screen keyboard, including words that you've added to its dictionary.

#### Language

Choose a language to use on your phone.

#### Default

Allows you to select the default keyboard type.

#### Google voice typing

Checkmark to select Google voice typing to enter data. Tap the Settings icon to change the Google voice settings.

#### LG Japanese keyboard

Checkmark to use the LG Japanese keyboard to input Japanese data. Tap the Settings icon to change the LG Japanese keyboard settings.

#### Voice Search

Tap to configure the Voice Search settings.

#### Text-to-speech output

Tap to set the preferred engine or general settings for text-to-speech output.

#### Pointer speed

Adjust the pointer speed.

#### **Reverse buttons**

Toggle the right and left button functions.

## < Backup & reset >

Change the settings for managing your settings and data.

## LG Backup

Backs up all information on the device and restores it in the event of data loss or replacement.

#### Back up my data

Back up app data, Wi-Fi passwords, and other settings to Google servers.

#### Backup account

Displays the account that is currently being used to back up information.

#### Automatic restore

When reinstalling an app, restore backed up settings and data.

#### Factory data reset

Reset your settings to the factory default values and delete all your data. If you reset the phone this way, you are prompted to re-enter the same information as when you first started Android.

## SYSTEM

## < ZAQ key >

When this key is briefly pressed, the settings for the apps which are to be started up can be changed.

#### < Date & time >

Set your preferences for how the date and time is displayed.

Settings

## < Accessibility >

Use the Accessibility settings to configure accessibility plug-ins you have installed on your phone.

## Vision

- **TalkBack** Allows you to set up the TalkBack function which assists people with impaired vision by providing verbal feedback.
- Message/call voice notifications Tap e to toggle it On or Off. On allows you to hear automatic spoken alerts for incoming calls and messages.
- Screen shade Checkmark to set the screen to a darker contrast.
- $\bullet$  Font size Sets the font size.
- Touch zoom Allows you to zoom in and out by triple-tapping the screen.
- Screen color inversion Checkmark to invert the colours of the screen and content.
- Screen color adjustment Allows you to invert the colours of screen and content.
- · Screen color filter Allows you to change the colours of screen and content.

#### Hearing

- **Captions** Allows you to customise caption settings for those with hearing impairments.
- Notification LED Allows you to activate the LED light for incoming calls and notifications.
- Turn off all sounds Checkmark to turn off all device sounds.
- Audio type Sets the audio type.

 $\bullet$  Sound balance – Sets the audio route. Move the slider on the slide bar to set it. Motor & cognition

- Touch feedback time Sets the touch feedback time.
- Touch assistant Show a touch board with easy access to common actions.
- Screen timeout Sets the amount of time before the backlight turns off automatically.

• Touch control areas – Allows you to select an area of the screen to limit touch activation to just that area of the screen.

## Accessibility features shortcut

Allow you to access selected features quickly when triple-tapping the Home button.

## Auto-rotate screen

Checkmark to allow the phone to rotate the screen depending on the physical phone orientation (portrait or landscape).

## Switch Access

Allows you to interact with your device using one or more switches that work like keyboard keys. This menu can be helpful for users with mobility limitations that prevent them from interacting directly with the your device.

#### < About phone >

View legal information, check phone status and software versions, and perform a software update.

# Phone software update

#### The mobile phone software update from the Internet

For more information about using this function, please visit http://www.lg.com/jp/support. This feature allows you to conveniently update the firmware on your phone to a newer version from the Internet without needing to visit a service centre. This feature will only be available if and when we makes a newer firmware version available for your device. Because the mobile phone firmware update requires the user's full attention for the duration of the update process, please make sure you check all instructions and notes that appear at each step before proceeding. Please note that removing the USB data cable during the upgrade may seriously damage your mobile phone.

#### NOTE

 We reserves the right to make firmware updates available only for selected models at its own discretion and does not guarantee the availability of the newer version of the firmware for all handset models.

#### The mobile Phone software update via Over-the-Air (OTA)

This feature allows you to conveniently update your phone's software to a newer version via OTA, without connecting using a USB data cable. This feature will only be available if and when we makes a newer firmware version available for your device. You should first check the software version on your mobile phone: Settings > About phone > Update Center > Software Update > Check now for update.

#### NOTE

 Your personal data from internal phone storage—including information about your Google account and any other accounts, your system/application data and settings, any downloaded applications and your DRM licence—might be lost in the process of updating your phone's software. Therefore, We recommends that you backup your personal data before updating your phone's software. We are not take responsibility for any loss of personal data.

# About this user guide

# About this user guide

- Before using your device, please carefully read this guide. This ensures that you use your phone safely and correctly.
- Some of the images and screenshots provided in this guide may appear differently on your phone.
- Your content may differ from the final product or from software supplied by service providers or carriers. This content is subject to change without prior notice. For the latest version of this guide, please visit J:COM SUPPORT site.
- Your phone's applications and their functions may vary by country, region or hardware specifications. We cannot be held liable for any performance issues resulting from the use of applications developed by providers other than us.
- We cannot be held liable for performance or incompatibility issues resulting from edited registry settings or modified operating system software. Any attempt to customise your operating system may cause the device or its applications to work incorrectly.
- Software, audio, wallpaper, images, and other media supplied with your device are licensed for limited use. If you extract and use these materials for commercial or other purposes, you may be infringing copyright laws. As a user, you are fully are entirely responsible for the illegal use of media.
- Additional charges may apply for data services, such as messaging, uploading,downloading, auto-syncing and location services. To avoid additional charges, select a data plan suitable to your needs. Contact J:COM Customer Center to obtain additional details.

## Trademarks

- Copyright ©2015 LG Electronics, Inc. All rights reserved. LG and the LG logo are registered trademarks of LG Group and its related entities. All other trademarks are the property of their respective owners.
- Google™, Google Maps™, Gmail™, YouTube™, Hangouts™ and Play Store™ are trademarks of Google, Inc.
- Bluetooth® is a registered trademark of Bluetooth SIG, Inc. worldwide.
- Wi-Fi® and the Wi-Fi logo are registered trademarks of the Wi-Fi Alliance.
- QR Code is registered trademark of DENSO WAVE INCORPORATED.
- · All other trademarks and copyrights are the property of their respective owners.

# Accessories

These accessories are available for use with the your phone.

- · Quick Start Guide
- · Battery
- · USB cable
- · AC adaptor
- Warranty
- · back cover

#### NOTE

 Always use genuine accessories. The items supplied with this product were designed exclusively for it, they are not interchangeable with other terminals.

# Troubleshooting

This chapter lists some problems you might encounter when using your phone. Some problems require you to call your service provider, but most are easy to fix yourself.

| Expected problems                               | Possible causes                                                                | Possible corrective measures                                                                                                    |
|-------------------------------------------------|--------------------------------------------------------------------------------|----------------------------------------------------------------------------------------------------|
| microSIM<br>card error                          | There is no<br>microSIM card in<br>the phone or it is<br>inserted incorrectly. | Make sure that the microSIM card is correctly inserted.                                                                                                    |
| No network<br>connection/<br>Dropped<br>network | Signal is weak or<br>you are outside the<br>carrier network.                   | Move toward a window or into an open<br>area. Check the network operator<br>coverage map.                                                                                            |
|                                                 | Operator applied new services.                                                 | Check whether the microSIM card is<br>more than 6~12 months old. If so,<br>change your microSIM card at your<br>network provider's nearest branch.<br>Contact J:COM Customer Center. |
| PIN codes<br>do not<br>match                    | The two PIN codes<br>you entered do not<br>match.                              | If you forget the code, contact J:COM<br>Customer Center.                                                                                                    |

| Expected problems                                 | Possible causes                               | Possible corrective measures                                                            |
|---------------------------------------------------|-----------------------------------------------|-----------------------------------------------------------------------------------------|
| Calls not<br>available                            | Dialing error                                 | New network not authorised.                                                             |
|                                                   | New microSIM card inserted.                   | Confirm the new phone number. In addition, correctly perform the network authorisation. |
|                                                   | Pre-paid charge<br>limit reached.             | Contact the J:COM Customer Center.                                                      |
| Phone<br>cannot be<br>turned on                   | End/Power Key<br>pressed too briefly.         | Press the End/Power Key for at least two seconds.                                       |
|                                                   | Battery is not charged.                       | Charge battery. Check the charging indicator on the display.                            |
| Charging<br>error                                 | Outside<br>temperature is too<br>hot or cold. | Make sure phone is charging at a normal temperature.                                    |
|                                                   | Contact problem                               | Check the charger and its connection to the phone.                                      |
|                                                   | No voltage                                    | Plug the charger into a different outlet.                                               |
|                                                   | Charger defective                             | Replace the charger.                                                                    |
|                                                   | Wrong charger                                 | Use only original accessories.                                                          |
| Impossible<br>to receive/<br>send SMS<br>& photos | Memory full                                   | Delete some files from your phone.                                                      |

| Expected problems                                                 | Possible causes                                                                                    | Possible corrective measures                                                                                                    |
|-------------------------------------------------------------------|----------------------------------------------------------------------------------------------------|----------------------------------------------------------------------------------------------------|
| Files do not<br>open                                              | Unsupported file format                                                                            | Check the supported file formats.                                                                                                    |
| The screen<br>does not<br>turn on<br>when I<br>receive a<br>call. | Proximity sensor<br>problem                                                                        | If you use a protection tape or case,<br>make sure it has not covered the area<br>around the proximity sensor. Make<br>sure that the area around the proximity<br>sensor is clean. |
| No sound                                                          | Vibration mode                                                                                     | Check the settings status in the sound<br>menu to make sure you are not in<br>vibration or no interruptions mode.                                                                  |
| Vibration<br>cannot be<br>turned off                              | Vibration cannot<br>be turned off<br>via the <b>Sound</b><br><b>&amp; notification</b><br>settings | Set to <b>None</b> from the Notification panel's quick setting area.                                                                                                    |

| Expected problems                                                                  | Possible causes                                    | Possible corrective measures                                                                                                    |
|------------------------------------------------------------------------------------|----------------------------------------------------|----------------------------------------------------------------------------------------------------|
| The QR<br>code<br>cannot be<br>recognised.<br>Vibration<br>cannot be<br>turned off | The QR code is too small.                          | Move the device up and down to focus<br>the QR code and adjust the distance.<br>Since they might not be recognised if<br>QR code reader apps were installed<br>from Google Play, use the QR code<br>reader app equipped with the device. |
|                                                                                    | The code is hard<br>to recognise due<br>to shadows | Try reading in a bright place where shadows cannot form.                                                                                                    |
|                                                                                    | The camera is soiled.                              | Clean the camera.                                                                                                    |

| Expected problems                                                                                                    | Possible causes                                                      | Possible corrective measures                                                                                                    |
|----------------------------------------------------------------------------------------------------|----------------------------------------------------------------------|----------------------------------------------------------------------------------------------------|
| After taking<br>photos<br>the save<br>destination<br>cannot be<br>changed to<br>the internal<br>storage or<br>the micro<br>SD card. | The menu does<br>not exist due to the<br>device's sample<br>concept. | After you have once locked in the<br>microSD card, restart the camera app.<br>The selection screen when the app is<br>initially started up will display. |

# FAQ

| Category                          | Question                                                                       | Answer                                                                                                    |
|-----------------------------------|--------------------------------------------------------------------------------|----------------------------------------------------------------------------------------------------|
| Bluetooth <sup>®</sup><br>Devices | What functions<br>are available via<br>Bluetooth <sup>®</sup> ?                | You can connect a Bluetooth <sup>®</sup> audio device, such as a Stereo/Mono headset or car kit.                   |
| Contacts<br>Backup                | How can I back up<br>Contacts?                                                 | Contacts data can be synchronised<br>between your phone and your Google<br>account.                                |
| Synchronisation                   | ls it possible to set up<br>one-way sync with<br>Gmail?                        | Only two-way synchronisation is available.                                                                         |
| Gmail                             | Do I have to log into<br>Gmail whenever I want<br>to access Gmail?             | Once you have logged into Gmail, there is no need to log into Gmail again.                                         |
|                                   | Is it possible to filter emails?                                               | No, the phone does not support email filtering.                                                                    |
| Ringtone                          | Is there a file size limit<br>for using MP3 files as<br>ringtones?             | There is no file size limit.                                                                                       |
| Navigation                        | Is it possible to install<br>another navigation<br>application on my<br>phone? | Any application that is available at Play Store™ and is compatible with the hardware can be installed and used.    |
| Security                          | What are the phone's security functions?                                       | You can set the phone to require a PIN<br>or a Password to be entered before the<br>phone can be accessed or used. |
| Memory                            | Will I know when my memory is full?                                            | Yes, if the memory capacity becomes<br>134 MB or less, a notification is<br>displayed.                             |

| Category                                  | Question                                                                                                    | Answer                                                                                                    |
|-------------------------------------------|----------------------------------------------------------------------------------------------------|----------------------------------------------------------------------------------------------------|
| Language<br>Support                       | Is it possible to<br>change my phone's<br>language?                                                                       | The phone has multilingual capabilities.         To change the language:         1. Press ○ and tap ⊕ >          Language & input > Language.         2. Tap the desired language.                                                                                                    |
| VPN                                       | How do I set up a<br>VPN?                                                                                                 | VPN access configuration is different<br>for each company. To configure VPN<br>access on your phone, you must<br>obtain the details from your company's<br>network administrator.                                                                                                    |
| Screen time<br>out                        | My screen turns off<br>after only 15 seconds.<br>How can I change the<br>amount of time for the<br>backlight to turn off? | <ol> <li>Press O and tap O &gt; </li> <li>Display &gt; Screen timeout.</li> <li>Tap the preferred screen backlight timeout time.</li> </ol>                                                                                                    |
| Wi-Fi <sup>®</sup> &<br>mobile<br>network | When the Wi-Fi <sup>®</sup> and<br>mobile networks are<br>both available, which<br>service does my<br>phone use?          | When using data, your phone may<br>default to the Wi-Fi <sup>®</sup> connection (if<br>Wi-Fi <sup>®</sup> on your phone is turned on<br>and connected). However, there is no<br>notification when your phone switches<br>from one to the other.<br>To know which data connection is being<br>used, view the mobile network or Wi-Fi<br>icon at the top of your screen. |
| Home<br>screen                            | Is it possible to<br>remove an application<br>from the Home<br>screen?                                                    | Yes. Just touch and hold the icon until<br>the trash can icon appears at the top<br>and centre of the screen. Then, without<br>lifting your finger, drag the icon to the<br>trash can.                                                                                                    |

| Category    | Question                                                                                                    | Answer                                                                                                    |
|-------------|----------------------------------------------------------------------------------------------------|----------------------------------------------------------------------------------------------------|
| Application | I downloaded an<br>application and it<br>causes a lot of errors.<br>How do I remove it?                           | <ol> <li>Press  and tap ::: &gt; &gt;<br/>Apps &gt; DOWNLOADED.</li> <li>Tap the application, then tap Uninstall.</li> </ol> |
| Charger     | Is it possible to charge<br>my phone using<br>a USB data cable<br>without installing the<br>necessary USB driver? | Yes, the phone is charged through the USB cable regardless of whether the necessary drivers are installed.                   |
| Alarm       | Can I use music files for my alarm?                                                                               | Yes.<br>1. O > Sound & notification ><br>Ringtone > +<br>2. Select the music file you want to set                            |
|             | Will my alarm be<br>audible or will it go off<br>if the phone is turned<br>off?                                   | No, this is not supported.                                                                                                   |
|             | If my ringer volume<br>is set to vibrate, will I<br>hear my alarm?                                                | Your alarm is programmed to be audible even in these scenarios.                                                              |

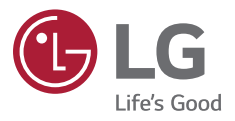